## FIP-400B Fiber Inspection Probe and ConnectorMax2

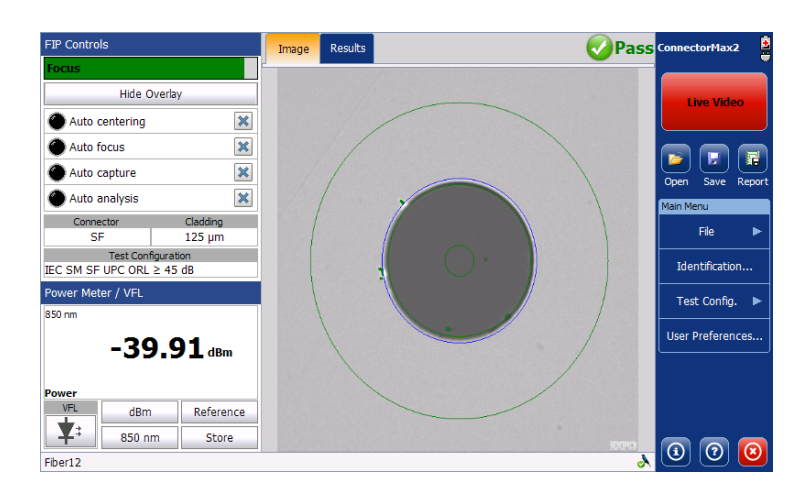

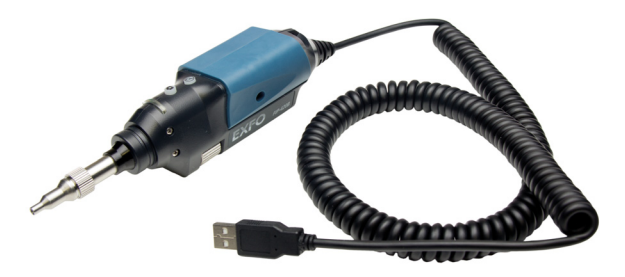

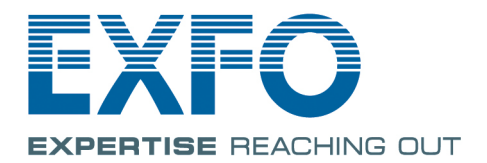

www.EXFO.com Telecom Test and Measurement Copyright © 2013–2014 EXFO Inc. All rights reserved. No part of this publication may be reproduced, stored in a retrieval system or transmitted in any form, be it electronically, mechanically, or by any other means such as photocopying, recording or otherwise, without the prior written permission of EXFO Inc. (EXFO).

Information provided by EXFO is believed to be accurate and reliable. However, no responsibility is assumed by EXFO for its use nor for any infringements of patents or other rights of third parties that may result from its use. No license is granted by implication or otherwise under any patent rights of EXFO.

EXFO's Commerce And Government Entities (CAGE) code under the North Atlantic Treaty Organization (NATO) is 0L8C3.

The information contained in this publication is subject to change without notice.

#### Trademarks

EXFO's trademarks have been identified as such. However, the presence or absence of such identification does not affect the legal status of any trademark.

#### Units of Measurement

Units of measurement in this publication conform to SI standards and practices.

#### Patents

The design patent is pending for this product.

Version number: 5.0.2

### Contents

|   | Certification Information                                                 | v             |
|---|---------------------------------------------------------------------------|---------------|
| 1 | Introducing the FIP-400B Fiber Inspection Probe and ConnectorMax2 . Probe | <b>1</b><br>1 |
|   | Available Models                                                          | 2             |
|   | Probe Tips                                                                | 3             |
|   | LED Indicator                                                             | 4<br>E        |
|   | Conventions                                                               | כ<br>م        |
|   |                                                                           | 0             |
| 2 | Safety Information                                                        | 7             |
| 3 | Setting up Your Fiber Inspection Probe and ConnectorMax2                  | 9             |
|   | Changing the Fiber Inspection Probe Tip                                   | 9             |
|   | Adjusting Brightness                                                      | 10            |
|   | Setting up Autonaming                                                     | 12            |
|   | Managing and Selecting Test Configurations                                | 20            |
|   | Editing the Power Meter Test Configurations                               | 40            |
|   | Reverting to Factory Settings                                             | 42            |
|   | Changing Fiber Information of Existing Captures                           | 43            |
| 4 | Inspecting Fiber Ends                                                     | . 45          |
|   | Inspecting Fiber Ends (Single Fiber and Transceiver - Fiber Receptacles)  | 45            |
|   | Setting Up Multifiber Inspection                                          | 49            |
|   | Displaying Multifiber Connector Overlay                                   | 50            |
|   | Inspecting Fiber Ends (Multifiber)                                        | 51            |
|   | Retesting a Fiber (Multifiber)                                            | 58            |
|   | Saving Files                                                              | 60            |
|   | Opening and Closing Files                                                 | 63            |
|   | Analyzing Captures                                                        | 64            |
|   | Displaying or Hiding the Power Meter and VFL Controls                     | 69            |
|   | Clearing Power Meter Measurements Automatically                           | 70            |
|   | Measuring Power or Insertion Loss                                         | 71            |
|   | Viewing Power Meter Results                                               | 72            |
|   | Identifying Fiber Faults Visually with the VFL                            | 73            |
|   | Creating Reports                                                          | 74            |
|   | Updating the Firmware and Software                                        | 77            |

| 5  | Maintenance                                                                                                    | 81       |
|----|----------------------------------------------------------------------------------------------------|----------|
|    | General Maintenance                                                                                                    | 81       |
|    | Recycling and Disposal (Applies to European Union Only)                                                                                                    | 81       |
| 6  | Troubleshooting                                                                                                    | 83       |
|    | Solving Common Problems                                                                                                    | 83       |
|    | Contacting the Technical Support Group                                                                                                    | 86       |
|    | Viewing Information about ConnectorMax2                                                                                                    | 87       |
|    | Viewing Online Help                                                                                                    | 87       |
|    | Transportation                                                                                                    | 87       |
| 7  | Warranty                                                                                                    | 89       |
| -  |                                                                                                    |          |
| -  | General Information                                                                                                    | 89       |
| •  | General Information                                                                                                    | 89<br>90 |
|    | General Information<br>Liability<br>Exclusions                                                                                                    |          |
| -  | General Information<br>Liability<br>Exclusions<br>Certification                                                                                                    |          |
| -  | General Information<br>Liability<br>Exclusions<br>Certification<br>Service and Repairs                                                                                                    |          |
| -  | General Information<br>Liability<br>Exclusions<br>Certification<br>Service and Repairs<br>EXFO Service Centers Worldwide                                                                               |          |
| Â  | General Information<br>Liability<br>Exclusions<br>Certification<br>Service and Repairs<br>EXFO Service Centers Worldwide<br><b>Technical Specifications</b>                                            |          |
| AB | General Information<br>Liability<br>Exclusions<br>Certification<br>Service and Repairs<br>EXFO Service Centers Worldwide<br>Technical Specifications<br>Fiber Inspection Probe Tip Compatibility Chart |          |

### **Certification Information**

### **North America Regulatory Statement**

This unit was certified by an agency approved in both Canada and the United States of America. It has been evaluated according to applicable North American approved standards for product safety for use in Canada and the United States.

Electronic test and measurement equipment is exempt from FCC part 15, subpart B compliance in the United States of America and from ICES-003 compliance in Canada. However, EXFO Inc. makes reasonable efforts to ensure compliance to the applicable standards.

The limits set by these standards are designed to provide reasonable protection against harmful interference when the equipment is operated in a commercial environment. This equipment generates, uses, and can radiate radio frequency energy and, if not installed and used in accordance with the user guide, may cause harmful interference to radio communications. Operation of this equipment in a residential area is likely to cause harmful interference in which case the user will be required to correct the interference at his own expense.

Modifications not expressly approved by the manufacturer could void the user's authority to operate the equipment.

### **European Community Declaration of Conformity**

An electronic version of the declaration of conformity for your product is available on our website at **www.exfo.com**. Refer to the product's page on the Web site for details.

# Introducing the FIP-400B Fiber Inspection Probe and ConnectorMax2

The FIP-400B Fiber Inspection Probe is a portable video microscope used to inspect fiber ends. Unlike traditional microscopes, the FIP-400B facilitates the examination of patchcord connectors and also hard-to-reach connectors on the back of patch panels and bulkhead adapters.

### Probe

1

The FIP-400B is designed to be an intuitive, easy-to-use piece of equipment. This video microscope is used for inspecting fiber ends.

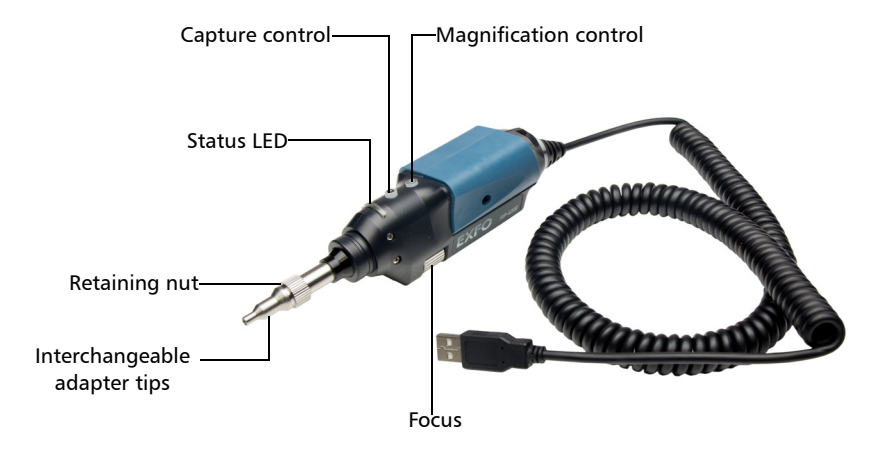

- > The focus knob can be turned in either direction to focus the image.
- The magnification control button allows you to shift between three levels of magnification. When pressed for one second, it activates the auto focus.
- The capture control button allows you to capture an image, perform an analysis, or return to the Live video mode.

### Introducing the FIP-400B Fiber Inspection Probe and ConnectorMax2

Available Models

- ► The retaining nut holds tips securely in place, ensuring they are always fastened in the correct position.
- The status LED gives you information about the probe or the analysis results.
- The interchangeable adapter tips give you the possibility to use various tips depending on the type of connector you are inspecting.

The probe comes equipped with a protective cap that fits over basic tips; therefore, you do not need to remove the tip before putting the cap on.

### **Available Models**

The features available for your probe are automatically detected when you connect it to your unit. The table below shows which feature is available for each model.

| Models   | Inspection | Auto analysis | Auto centering | Auto focus | Auto capture |
|----------|------------|---------------|----------------|------------|--------------|
| FIP-410B | Х          | -             | -              | -          | -            |
| FIP-420B | Х          | Х             | Х              | -          | -            |
| FIP-430B | Х          | Х             | Х              | Х          | Х            |

**Note:** The auto capture is not available in multifiber mode.

**Note:** When the internal temperature of the FIP-430B is too low, the probe performs a warm-up that can last up to a minute.

### Introducing the FIP-400B Fiber Inspection Probe and ConnectorMax2

Probe Tips

### **Probe Tips**

The FIP-400B comes with two interchangeable tips included in two different packages (UPC or APC). Additional models are also available.

- ➤ UPC package:
  - ► FIPT-400-FC-SC: FC-SC Bulkhead tip
  - ► FIPT-400-U25M: Universal patchcord tip (2.5 mm ferrule)
- ► APC package:
  - ► FIPT-400-SC-APC: SC APC tip for bulkhead adapter
  - ► FIPT-400-U25MA: Universal patchcord tip for 2.5 mm ferrules

Other tip models are available for various bulkhead adapters and patchcord connectors. For more information about tips and their use, see the *Fiber Inspection Probe Tip Compatibility Chart* on page 95, or visit the EXFO Web site.

LED Indicator

### **LED Indicator**

The LED located on the probe gives you information about the probe or the analysis results.

| LED           | Status                                                                                                    |
|---------------|----------------------------------------------------------------------------------------------------|
| Flashing blue | <ul> <li>Detection of the probe in progress</li> </ul>                                                                                               |
|               | <ul> <li>Analysis in progress</li> </ul>                                                                                                    |
|               | <ul> <li>Waiting mode. The auto focus<br/>process starts automatically when<br/>you insert an optical fiber<br/>connector (FIP-430B only)</li> </ul> |
|               | <ul> <li>Auto focus in progress (FIP-430B only)</li> </ul>                                                                                           |
|               | <ul> <li>Probe is initializing</li> </ul>                                                                                                    |
| Flashing red  | There is a major problem preventing the probe from functioning properly                                                                              |
| Blue          | <ul> <li>Probe detected and ready</li> </ul>                                                                                                    |
|               | <ul> <li>On a computer, the USB port is in<br/>suspend mode</li> </ul>                                                                               |
| Red           | In Capture mode, current FIP result<br>status is Fail (FIP-420B and FIP-430B)                                                                        |
| Green         | In Capture mode, current FIP result<br>status is Pass (FIP-420B and FIP-430B)                                                                        |

Introducing the FIP-400B Fiber Inspection Probe and ConnectorMax2

ConnectorMax2 Software

### **ConnectorMax2 Software**

ConnectorMax2 is the application used to view the fiber inspections. You can also use specific test configurations and analyze the fibers automatically upon capturing a picture. This application is available on the MAX-FIP Viewer.

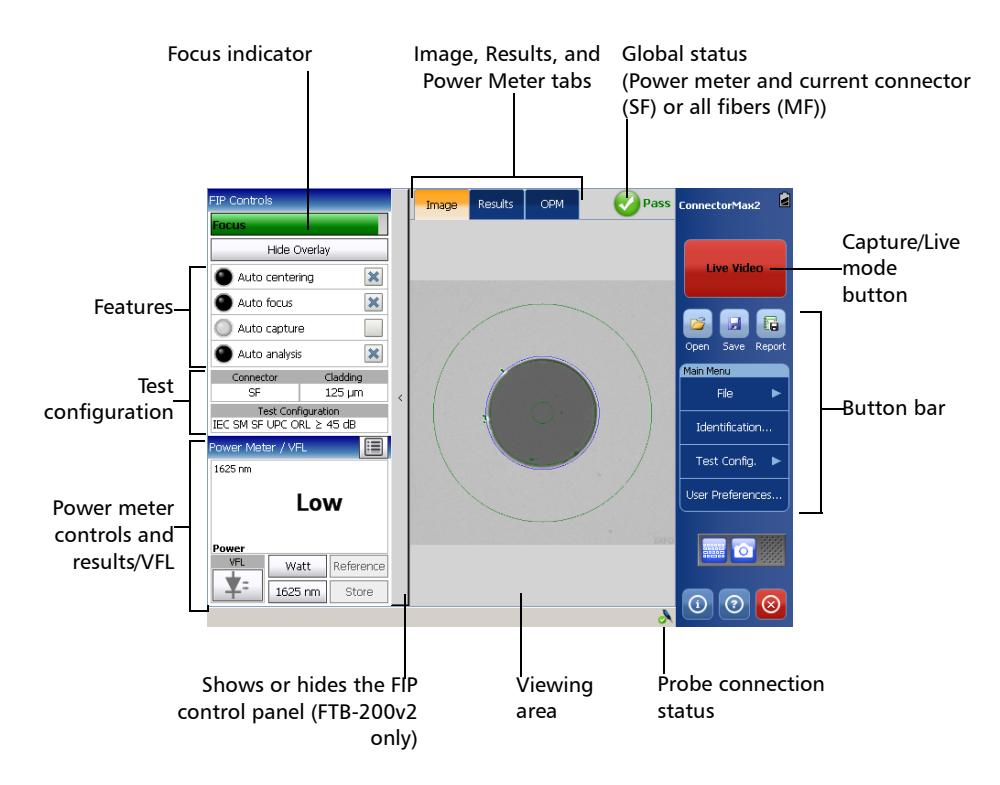

#### Introducing the FIP-400B Fiber Inspection Probe and ConnectorMax2

Conventions

### Conventions

Before using the product described in this guide, you should understand the following conventions:

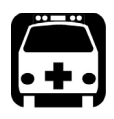

### WARNING

Indicates a potentially hazardous situation which, if not avoided, could result in *death or serious injury*. Do not proceed unless you understand and meet the required conditions.

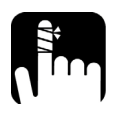

### CAUTION

Indicates a potentially hazardous situation which, if not avoided, may result in *minor or moderate injury*. Do not proceed unless you understand and meet the required conditions.

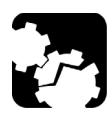

## CAUTION

Indicates a potentially hazardous situation which, if not avoided, may result in *component damage*. Do not proceed unless you understand and meet the required conditions.

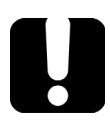

### **IMPORTANT**

Refers to information about this product you should not overlook.

- **Note:** The appearance of the application may vary for other operating systems and units.
- **Note:** In this documentation, the words "tap" and "double-tap" (related to the use of a touchscreen) replace the words "click" and "double-click".

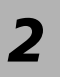

# Safety Information

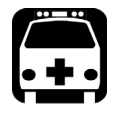

### WARNING

Do not install or terminate fibers while a light source is active. Never look directly into a live fiber and ensure that your eyes are protected at all times.

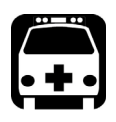

## WARNING

The use of controls, adjustments and procedures, namely for operation and maintenance, other than those specified herein may result in hazardous radiation exposure or impair the protection provided by this unit.

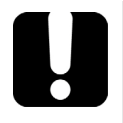

## **MPORTANT**

, make sure

When you see the following symbol on your unit that you refer to the instructions provided in your user documentation. Ensure that you understand and meet the required conditions before using your product.

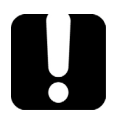

### **MPORTANT**

Other safety instructions relevant for your product are located throughout this documentation, depending on the action to perform. Make sure to read them carefully when they apply to your situation.

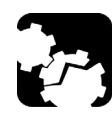

### CAUTION

Do not use the fiber probe outdoors in wet locations.

|                               | Equipment Ratings                  |
|-------------------------------|------------------------------------|
| Temperature                   |                                    |
| ➤ Operation                   | -10 °C to 50 °C (14 °F to 122 °F)  |
| ➤ Storage                     | -40 °C to 70 °C (-40 °F to 158 °F) |
| Relative humidity             | 0 % to 95 % non-condensing         |
| Maximum operation<br>altitude | 2000 m (6562 ft)                   |
| Pollution degree              | 3 a                                |
| Overvoltage category          | Ι                                  |

a. Equipment should be normally protected against exposure to direct sunlight, precipitations and full wind pressure.

## 3

# Setting up Your Fiber Inspection Probe and ConnectorMax2

You can change various settings in ConnectorMax2 such as the default storage location or the automated file name. These settings are stored for each user and kept for future work sessions.

### **Changing the Fiber Inspection Probe Tip**

You can use various tips depending on the type of connector you are inspecting. For more information about tips you can use, see the *Fiber Inspection Probe Tip Compatibility Chart* on page 95, or contact your vendor for additional information.

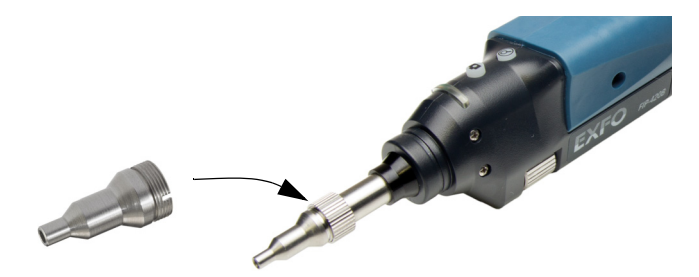

#### To change a tip:

- **1.** Untighten the tip's retaining nut.
- 2. Remove the tip.
- 3. Insert a new tip.
- 4. Adjust the tip to the notch.
- 5. Retighten the retaining nut.

### **Adjusting Brightness**

Once the probe is connected to a fiber, you can adjust brightness in order to better view the fiber under inspection.

The default brightness value is 50 %. This corresponds to the automatic brightness mode. The brightness automatically returns to 50 %:

- > when you exit the application and the probe is still connected
- > when the application is open and you plug and unplug the probe
- > when the platform is in suspend or resume mode
- ▶ when you lock or unlock a session (except on a MAX-700B)
- ▶ when you log in or log out of a session (except on a MAX-700B)

#### To adjust brightness:

1. In Live video mode, tap the button to switch to video settings mode.

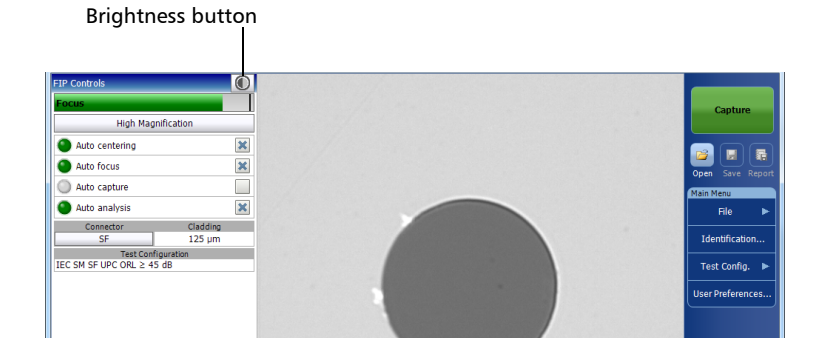

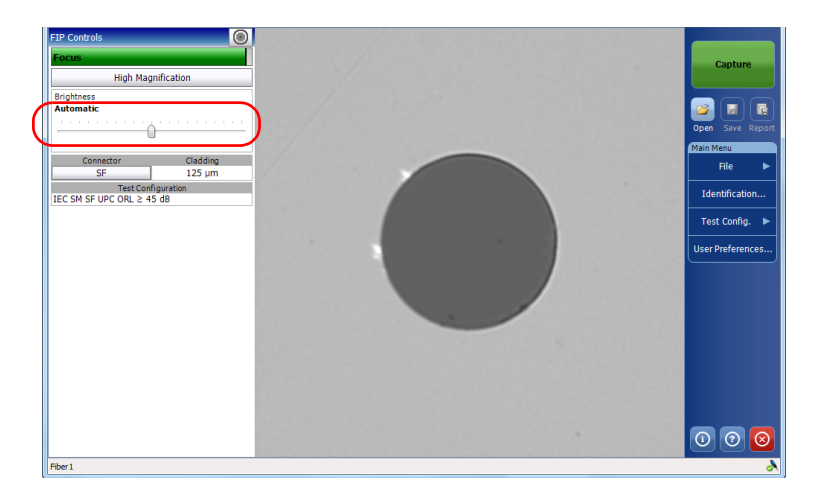

**2.** Use the brightness slider to set the levels to suit your needs.

- **Note:** The application returns to the FIP controls default mode after 10 seconds of inactivity.
- **Note:** To optimize the analysis of the connector, EXFO recommends to set the brightness to Auto most of the time.

When the brightness level is different than 50 %, the **Automatic** button appears. Tapping on the **Automatic** button resets the brightness value to 50 %. The **Automatic** button disappears when the brightness level equals 50 %.

Setting up Autonaming

### Setting up Autonaming

The autonaming feature is useful to make a relevant naming scheme for your tests. This also ensures that you do not overwrite files by mistake. You can select which item goes in the file name (appears at the bottom of the window), as well as the type of separator you want to use in between.

A preview is available to show you the final output of the file name.

The file name is made of one or more static parts (alphanumeric) and one or more variable parts (numeric) that will be incremented or decremented, according to your selection, as follows:

| If you choose incrementation              | If you choose decrementation                   |
|-------------------------------------------|------------------------------------------------|
| Variable part increases until it          | Variable part decreases until it               |
| reaches the <i>highest possible value</i> | reaches 1, then restarts at the <i>highest</i> |
| with the selected number of digits,       | <i>possible value</i> with the selected        |
| then restarts at 1.                       | number of digits.                              |

# **Note:** To decrement values, the start number must be higher than the stop number.

The file name can be incremented using one or more identifiers. Selecting a single identifier will follow the incrementation (or decrementation) value you have set.

For single fibers (SF or Transceivers), when selecting more than one identifier, the latter appear sequentially in the order that you have set, and the incrementation will start with the last item in the list (the one with the farthest indentation). For example, if you have a file name with the Location, Cable and Fiber identifiers, in that order, the first item to be incremented is the Fiber identifier, then Cable, then Location:

Location 1, Cable 1, Fiber 1

Location 1, Cable 1, Fiber 2

Setting up Autonaming

Location 1, Cable 2, Fiber 1

Location 1, Cable 2, Fiber 2

and so forth.

For multifibers, when several identifiers for the filename are selected, they appear sequentially in the order you have set. However, only one increment can be used to create a multifiber set of captures. If several increments are selected, only the most indented identifier will be used as the increment. If no auto increment is defined, the identifier Frame is used (whether or not it is selected for the file name).

After a result is saved, you have to return to the Live video mode so that the application prepares the next file name by incrementing (or decrementing) the suffix.

**Note:** If you choose not to save a particular file, the suggested file name remains available for the next capture. This applies to all type of connectors.

If you deactivate the automatic file naming function, the application displays a **Save As** window and no default file name is suggested.

The autonaming parameters can be set only for files that have not been saved yet. You will only see the parameters for the current and next capture (when the test is done but not saved yet), or for the next capture only (test is not done yet). Otherwise, the parameters will not be displayed.

It is also possible to revert the settings to their default values.

Setting up Autonaming

### To configure the automatic file naming:

**1.** From the **Main Menu**, tap **Identification**.

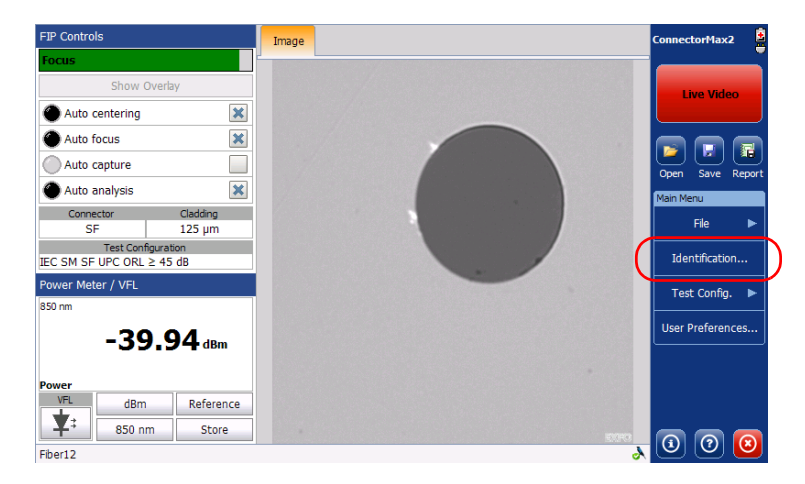

2. From the Apply to list, ensure that Next capture or Current and Next capture is selected.

| ler     | itification     |        |           |      |                |               |     |      |
|---------|-----------------|--------|-----------|------|----------------|---------------|-----|------|
|         |                 |        | Apply to: | Next | capture        |               | •   | )    |
|         | Identifier      | Value  |           |      | Increment      | Filename      | ^   |      |
| $\odot$ | Cable ID        |        |           |      |                |               |     |      |
| ۲       | Location A      |        |           |      | Not active     |               |     |      |
| ۲       | Location B      |        |           |      | Not active     |               |     |      |
|         | Direction       | A->B   |           |      |                |               |     | _    |
|         | Custom Filename |        |           |      |                |               |     | -    |
| ۲       | Connector ID    |        |           |      | Not active     |               |     |      |
|         | Frame           |        |           |      | Not active     |               |     |      |
|         | 0116 010        | 700001 |           |      |                |               | ×   |      |
| File    | ename preview:  |        |           | Sepa | rator: Underso | ore (_)       | -   |      |
| Fi      | ber12.cmax2     |        | ~         | Incr | ement          | Clear Value   | 35  |      |
|         |                 |        | ~         |      | Revert to Fac  | tory Settings |     |      |
|         |                 |        |           |      |                | ОК            | Car | ncel |

Setting up Autonaming

- **3.** Enter all the information as follows:
  - *3a.* Locate the row corresponding to the identifier that you want to modify.

If an identifier is marked with an icon, a predefined list with choices is available. If you select None, it disables the field from the list (Next capture and Current and Next capture).

- Note: When in Current capture, the identifiers set to None disappear from the list.
- **Note:** The identifiers marked with an icon are fields that can be customized and edited. The name of the identifier and its value can be modified.
  - **3b.** Tap the Value column corresponding to the desired identifier.
  - **3c.** Enter the information.
- Note: You cannot edit the information in the dark gray boxes.

Setting up Autonaming

**4.** If you want to increment automatically the cable ID, the fiber ID, the location (A and/or B), the Connector ID, or the Frame, proceed as follows:

|      |                 |        | Apply to: | Next ca | oture        |               |   |
|------|-----------------|--------|-----------|---------|--------------|---------------|---|
|      |                 |        |           |         |              |               |   |
|      | Identifier      | Value  |           |         | Increment    | Filename      | ^ |
| 9    | Cable ID        |        |           |         |              |               |   |
| ۲    | Location A      |        |           | 1       | Not active   |               |   |
| ۲    | Location B      |        |           | 1       | Not active   |               |   |
|      | Direction       | A->B   |           |         |              |               |   |
|      | Custom Filename |        |           |         |              |               |   |
| ۲    | Connector ID    |        |           | 1       | Not active   |               |   |
|      | Frame           |        |           | 1       | Not active   |               |   |
| _    | out ou          | 706004 |           |         |              |               | ~ |
| File | ename preview:  |        | _         | Separa  | tor: Underso | ore (_)       | • |
| Fit  | per12.cmax2     |        |           | Increr  | nent         | Clear Value   | 5 |
|      |                 |        |           |         |              |               |   |
|      |                 |        | ~         | R       | evert to Fac | tory Settings |   |
| -    |                 |        |           |         |              |               |   |
|      |                 |        |           |         |              | OK            |   |

**4a.** Tap the **Increment** button.

**4b.** In the **Increment** window, select the **Auto Increment** check box corresponding to the identifier you want to increment.

Setting up Autonaming

| Identifier   | Auto Increment | Start | Stop | Step |
|--------------|----------------|-------|------|------|
| Cable ID     |                | 1     | 99   | 1    |
| Location A   | ×              | 1     | 99   | 1    |
| Location B   | ×              | 1     | 99   | 1    |
| Connector ID | ×              | 1     | 99   | 1    |
| Frame        |                | 1     | 99   | 1    |
| Fiber ID     |                | 1     | 99   | 1    |

**4c.** Enter the start, stop and increment values as desired.

- **Note:** The identifiers are processed in order, from the one with the largest indentation to the one with the smallest. For a given identifier, when the increment value reaches the stop value, the incrementation automatically switches to the next identifier. The order of the identifiers in the increment window (and thereby the order of increment) follows the order of the identification window.
- **Note:** An identifier set to None will not appear in the increment window.
- **Note:** To decrement values, the start number must be higher than the stop number.
  - 4d. Tap OK to return to the Identification window.

Setting up Autonaming

**5.** Select the desired identifiers to include in the file name. You can change the order of appearance of the highlighted component with the up and down arrow buttons.

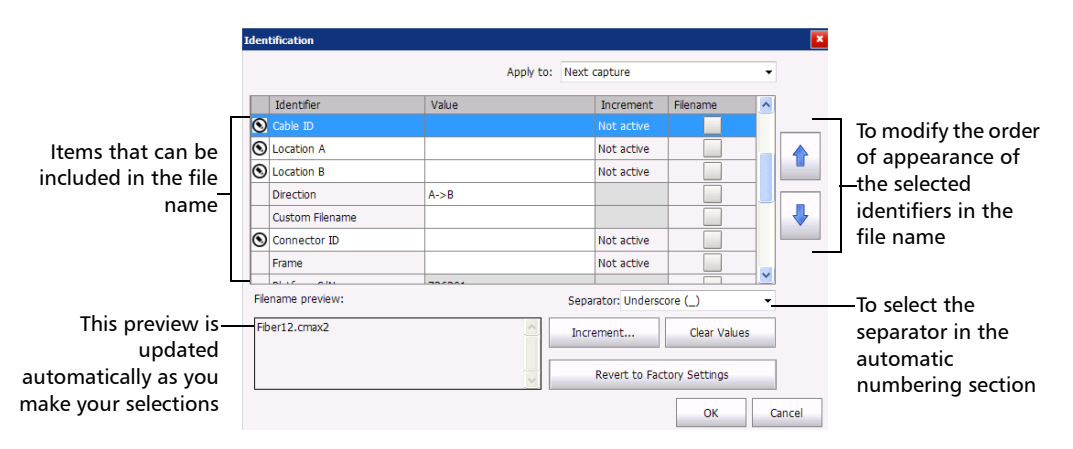

6. Tap OK to confirm your new settings and to return to the main window.

The new settings will apply the next time you perform a capture.

Setting up Autonaming

### To clear the values:

- **1.** From the **Main Menu**, tap **Identification**.
- 2. In the Apply to list, select Next capture.
- **3.** Tap the **Clear Values** button.

| len  | tification      |        |           |      |                 |               |   |
|------|-----------------|--------|-----------|------|-----------------|---------------|---|
|      |                 |        | Apply to: | Next | capture         |               | • |
|      | Identifier      | Value  |           |      | Increment       | Filename      | ^ |
| 3    | Cable ID        |        |           |      |                 |               |   |
| •    | Location A      |        |           |      | Not active      |               |   |
| ۲    | Location B      |        |           |      | Not active      |               |   |
|      | Direction       | A->B   |           |      |                 |               |   |
|      | Custom Filename |        |           |      |                 |               |   |
| ۲    | Connector ID    |        |           |      | Not active      |               |   |
|      | Frame           |        |           |      | Not active      |               |   |
|      | alut alu        | 700004 |           |      |                 |               | × |
| File | name preview:   |        |           | Sepa | arator: Underso | ore (_)       | - |
| Fit  | er12.cmax2      |        | ~         | Incr | ement           | Clear Value   | s |
|      |                 |        | ~         |      | Revert to Fac   | tory Settings |   |
|      |                 |        |           |      |                 | ОК            |   |

4. Tap **OK** to return to the main window.

All values in the Value column are erased from the white boxes.

Managing and Selecting Test Configurations

### **Managing and Selecting Test Configurations**

You can create and select specific test configurations according to the type of fiber you are analyzing, the connector type or the type of anomaly you are looking for.

**Note:** If you have the FIP-420B or FIP-430B probe, some test configurations as per IEC 61300-3-35 and IPC 8497-1 standards, and other configurations with an enlarged adhesive C zone are available by default.

Creating custom test configurations is done through duplicating an existing configuration, and then modifying the desired criteria.

If you create configurations on one unit or computer, and want to transfer them to another unit or computer, you can do so.

Managing and Selecting Test Configurations

#### To select a test configuration:

1. From the Main Menu, select Test Config.

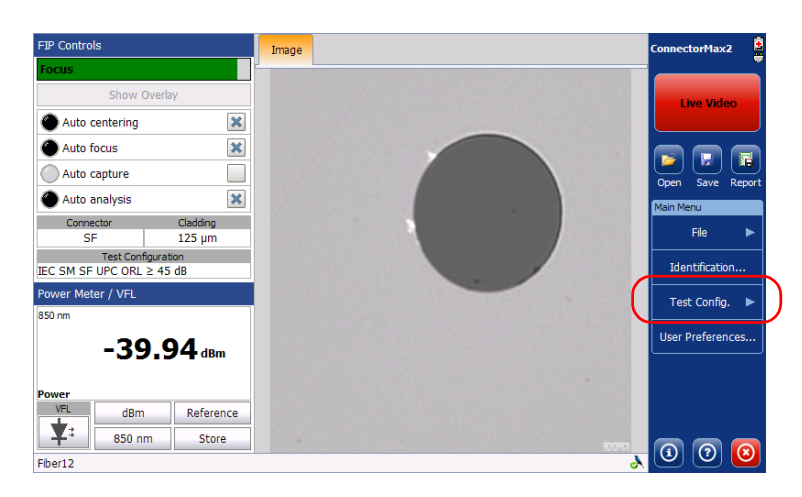

#### 2. Select FIP.

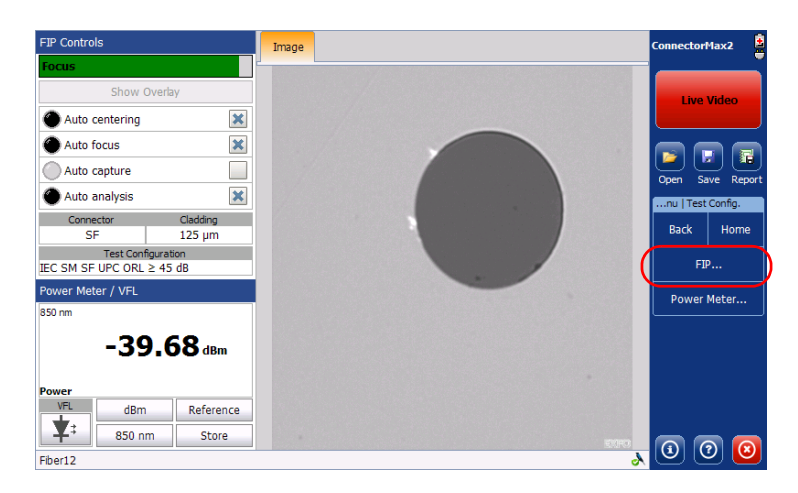

Managing and Selecting Test Configurations

- **3.** If necessary, in the **Apply to** list, select **Next capture**.
- **4.** Choose the type of connector you want to use and tap the > button at the end of the row.

| Test Configuration                                                              |              |                | ×      |
|---------------------------------------------------------------------------------|--------------|----------------|--------|
| Apply to:                                                                       | Next capture | 9              | Ŧ      |
| Inspection Mod                                                                  | e            |                |        |
| ● Single Fiber Connector<br>IEC SM SF UPC ORL ≥ 45 dB (61300-3-35, 1.0)         |              |                | >      |
| $ \hline Multiple Fiber Connector IEC SM MF UPC ORL ≥ 45 dB (61300-3-35, 1.0) $ |              |                | >      |
| Transceiver     IEC SM TRANSCEIVER NEW FIBER RECEPTACLE (61300                  | -3-4, 1.0)   |                | >      |
|                                                                                 |              |                |        |
|                                                                                 |              |                |        |
|                                                                                 |              |                |        |
|                                                                                 | Revert       | to Factory Set | tings  |
|                                                                                 |              | ОК             | Cancel |

*5.* In the list of available test configurations, select the configuration you want to use and tap **OK**.

|                    |                               |                                 | A such a to                |         |                   |            |   |
|--------------------|-------------------------------|---------------------------------|----------------------------|---------|-------------------|------------|---|
|                    |                               |                                 | Арріу to                   | i: Nex  | c capture         |            |   |
| Mode               |                               | SF (                            | Configurat                 | ion     |                   |            |   |
| JIEC SI<br>Standar | M SF UPC C<br>d Singlemode, : | RL ≥ 45 dE<br>Single Fiber Cor  | 3 (61300-3<br>inector, UPC | -35, 1  | .0)               | >          | ^ |
| Standar            | M SF PC OF<br>d Singlemode, : | L ≥ 26 dB (<br>Single Fiber Cor | (61300-3-3                 | 35, 1.0 | D)                | >          |   |
| Standar            | M SF APC (<br>d Singlemode, : | 61300-3-35<br>Single Fiber Cor  | 5, 1.0)<br>Inector, APC    |         |                   | >          |   |
| Standar            | M SF PC (6<br>d Multimode, Si | 1300-3-35,<br>ngle Fiber Conn   | 1.0)<br>lector, PC         |         |                   | >          |   |
| EC SI<br>Standar   | M SF UPC C<br>d Singlemode, : | RL ≥ 45 dE<br>Single Fiber Cor  | B ENLARGE                  | DC      |                   | >          |   |
|                    | M SF PC OF                    | $L \ge 26 \text{ dB}$           | ENLARGED                   | ) C     |                   | >          | ¥ |
| Import             | Export                        | Duplicate                       | Delete                     |         | Revert to Factory | y Settings |   |
|                    |                               |                                 |                            |         |                   |            |   |

Managing and Selecting Test Configurations

#### To create a test configuration:

1. From the Main Menu, select Test Config.

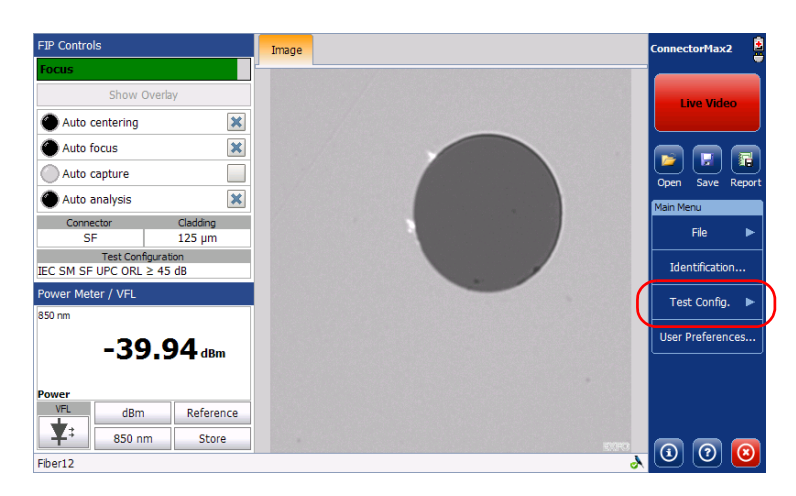

#### 2. Select FIP.

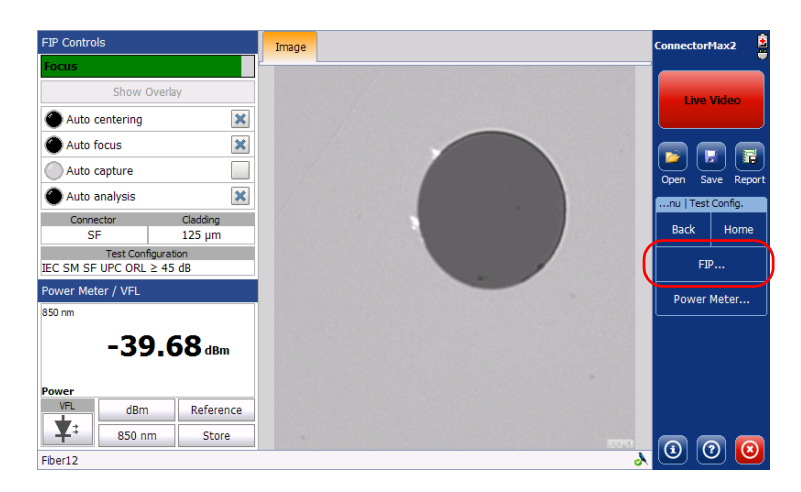

Managing and Selecting Test Configurations

- 3. If necessary, in the Apply to list, select Next capture.
- **4.** Choose the type of connector you want to use and tap the button at the end of the row.

| est Configuration                                                       |              |                | ×      |
|-------------------------------------------------------------------------|--------------|----------------|--------|
| Apply to:                                                               | Next capture | 2              | Ŧ      |
| Inspection Mod                                                          | le           |                |        |
| ● Single Fiber Connector<br>IEC SM SF UPC ORL ≥ 45 dB (61300-3-35, 1.0) |              |                | >      |
| Multiple Fiber Connector<br>IEC SM MF UPC ORL ≥ 45 dB (61300-3-35, 1.0) |              |                | >      |
| Transceiver     IEC SM TRANSCEIVER NEW FIBER RECEPTACLE (61300          | -3-4, 1.0)   |                | >      |
|                                                                         |              |                |        |
|                                                                         |              |                |        |
|                                                                         |              |                |        |
|                                                                         | Revert       | to Factory Set | tings  |
|                                                                         |              | ОК             | Cancel |

**5.** Select the row corresponding to the configuration that is the closest to the one you want to create, then tap **Duplicate**.

| Test Configura    | ation                                                                                  |      | ×   |
|-------------------|----------------------------------------------------------------------------------------|------|-----|
|                   | Apply to: Next capture                                                                 |      | Ŧ   |
| < Mode            | SF Configuration                                                                       |      |     |
| IEC S     Standa  | SM SF UPC ORL ≥ 45 dB (61300-3-35, 1.0)<br>ard Singlemode, Single Fiber Connector, UPC | >    | ^   |
| O IEC S           | 5M SF PC ORL ≥ 26 dB (61300-3-35, 1.0)<br>ard Singlemode, Single Fiber Connector, PC   | >    |     |
| O IEC S           | SM SF APC (61300-3-35, 1.0)<br>ard Singlemode, Single Fiber Connector, APC             | >    |     |
| O IEC N<br>Standa | MM SF PC (61300-3-35, 1.0)<br>ard Multimode, Single Fiber Connector, PC                | >    |     |
| O IEC S<br>Standa | SM SF UPC ORL ≥ 45 dB ENLARGED C<br>ard Singlemode, Single Fiber Connector, UPC        | >    |     |
|                   | SM SF PC ORL ≥ 26 dB ENLARGED C                                                        | >    | ¥   |
| Import            | Export Duplicate Delete Revert to Factory Sett                                         | ings |     |
|                   | ок                                                                                     | Can  | cel |

Managing and Selecting Test Configurations

- **6.** If you want to modify the general information, proceed as follows:
  - **6a.** In the **Configuration Details** window, tap the button at the end of the **Properties** row.
  - **6b.** Modify the parameters as needed.
  - Configuration name: the application suggests a name for the configuration. You can change it as needed (maximum 256 characters), but if you select a name that already exists, a suffix will automatically be added so as not to overwrite files.
  - Connector type: Select which type of connector you are using for your inspection.
  - ► *Fiber type:* Select whether you are inspecting singlemode or multimode fibers.
  - ► *Polishing type:* Select the type of polishing for the fibers between APC, PC or UPC.

Managing and Selecting Test Configurations

- Analysis mode: Select the type of analysis between Outside plant (selected by default) and Manufacturing. The manufacturing mode is more sensitive for scratches and defects detection.
- > *Cladding diameter:* This value is set at  $125 \,\mu\text{m}$  by default.
- ► *Zone diameters*: You can change the zone dimension for single fiber connectors and Transceiver fiber receptacles.
- **Note:** Zone C (adhesive) cannot be removed and the superior diameter of zone D cannot exceed 280 μm.

| Test Configuration               |                                                    |      |
|----------------------------------|----------------------------------------------------|------|
|                                  | Apply to: Next capture                             | •    |
| < Config. Details                | General Information                                |      |
| Configuration name:              | IEC SM SF UPC ORL $\ge$ 45 dB (2)                  |      |
| Connector type:                  | Single Fiber Connector                             | Ŧ    |
| Fiber type:                      | Singlemode                                         | •    |
| Polishing type:                  | (UPC) Ultra-polished physical contact              | •    |
| Analysis mode:                   | Outside plant                                      | •    |
| Cladding diameter:               | 125 µm                                             | Ŧ    |
| Zone diameters<br>Zone A<br>0 µm | Zone B Zone C Zone D<br>25 μm 120 μm 130 μm 250 μm | 1    |
|                                  | OK Car                                             | ncel |

**Note:** When a multifiber connector is selected, zone D is not available.

- **Note:** When you duplicate and edit a test configuration, you cannot change the connector type field.
  - **6c.** Tap **OK** to confirm your choice and close the window.

OR

Use the **Config. Details** arrow to go back to the **Configuration Details** window and configure other parameters.

Managing and Selecting Test Configurations

- **7.** If you want to modify the information about the inspection zones, proceed as follows:
  - **7a.** Tap the  $\overline{\phantom{a}}$  button corresponding to the desired inspection zones.
  - **7b.** Modify the parameters as needed to indicate whether you want to be notified of scratches, defects or both for each zone in the fiber, then set thresholds for each item you select.

You can set up to 3 criteria per zone, and per anomaly type (scratches or defects). The thresholds are divided into three categories:

- Any: this enables the next criterion, which requires a specific value.
- ▶ 1 to 10: the next criterion is automatically filled out to show the infinity symbol (∞) and 0 as a threshold.

|                                         |               |     |   |       |        | Ар | ply to          | : Next captu    | re |   |            |   |
|-----------------------------------------|---------------|-----|---|-------|--------|----|-----------------|-----------------|----|---|------------|---|
| Co                                      | nfig. Details |     |   |       | Zone   | A: | Cor             | e               |    |   |            |   |
| X Activate scratches X Activate defects |               |     |   |       |        |    |                 |                 |    |   |            |   |
| #                                       | Criteria (    | µm) |   | Three | sholds | [  | # Criteria (μm) |                 |    |   | Thresholds |   |
| 1                                       | 0 ≤ size <    | 00  | • | 0     | •      |    | 1               | $0 \leq$ size < | ∞  | • | 0          | • |
| 2                                       |               |     | ~ |       | *      |    | 2               |                 |    | Ŧ |            | ~ |
| 3                                       |               |     | * |       | Ŧ      |    | 3               |                 |    | - |            | * |
|                                         |               |     |   |       |        |    |                 |                 |    |   |            |   |

▶ 0: the criterion definition is complete.

Managing and Selecting Test Configurations

**7c.** Tap **OK** to confirm your choice and close the window.

OR

Use the **Config. Details** arrow to go back to the **Configuration Details** window and configure other parameters.

**8.** If necessary, use the **Config. Details** arrow to go back to the **Configuration Details** window and tap **OK** to close the window.

OR

Use the **FIP Config.** arrow to go back to the FIP configuration list.

Managing and Selecting Test Configurations

#### To edit a test configuration:

1. From the Main Menu, select Test Config.

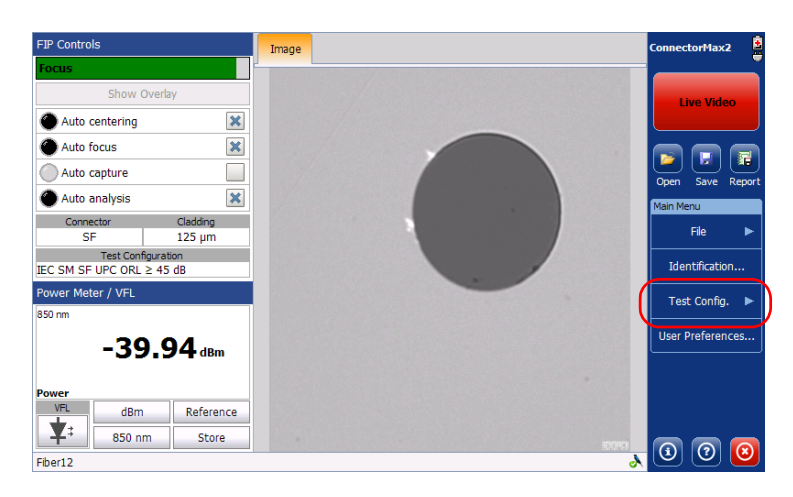

#### 2. Select FIP.

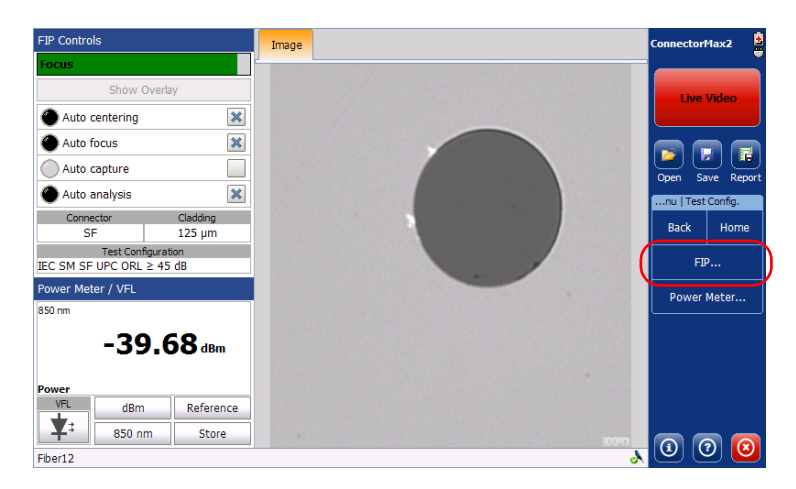

Managing and Selecting Test Configurations

- 3. If necessary, in the Apply to list, select Next capture.
- **4.** Choose the type of connector you want to use and tap the <u>></u> button at the end of the row.

| Test Configuration                                                      |              |                | ×      |
|-------------------------------------------------------------------------|--------------|----------------|--------|
| Apply to:                                                               | Next capture |                | Ŧ      |
| Inspection Mod                                                          | le           |                |        |
| ● Single Fiber Connector<br>IEC SM SF UPC ORL ≥ 45 dB (61300-3-35, 1.0) |              |                | >      |
| Multiple Fiber Connector<br>IEC SM MF UPC ORL ≥ 45 dB (61300-3-35, 1.0) |              |                | >      |
| Transceiver     IEC SM TRANSCEIVER NEW FIBER RECEPTACLE (61300          | -3-4, 1.0)   |                | >      |
|                                                                         |              |                |        |
|                                                                         |              |                |        |
|                                                                         |              |                |        |
|                                                                         | Revert       | to Factory Set | tings  |
|                                                                         |              | ОК             | Cancel |

- Select the configuration you want to edit and tap the > button at the end of the row.
- Note: You cannot edit standard test configurations.
  - **6.** Change the criteria as required. For details, see the section on creating a test configuration.
#### Setting up Your Fiber Inspection Probe and ConnectorMax2

Managing and Selecting Test Configurations

#### To delete a test configuration:

1. From the Main Menu, select Test Config.

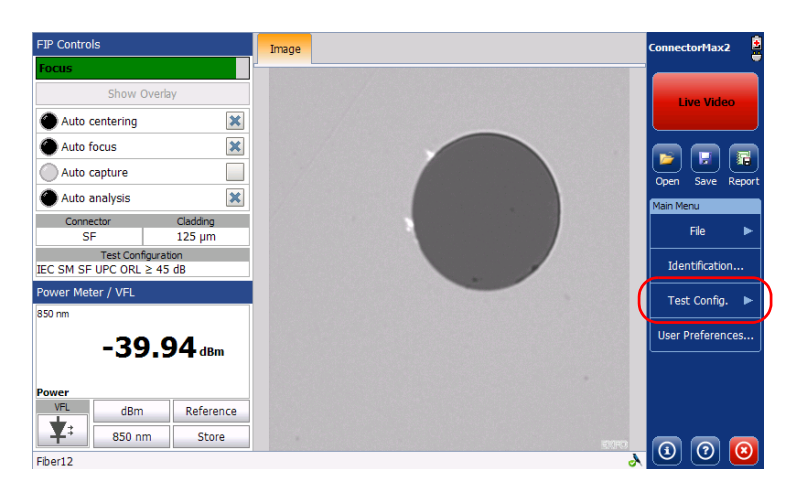

#### 2. Select FIP.

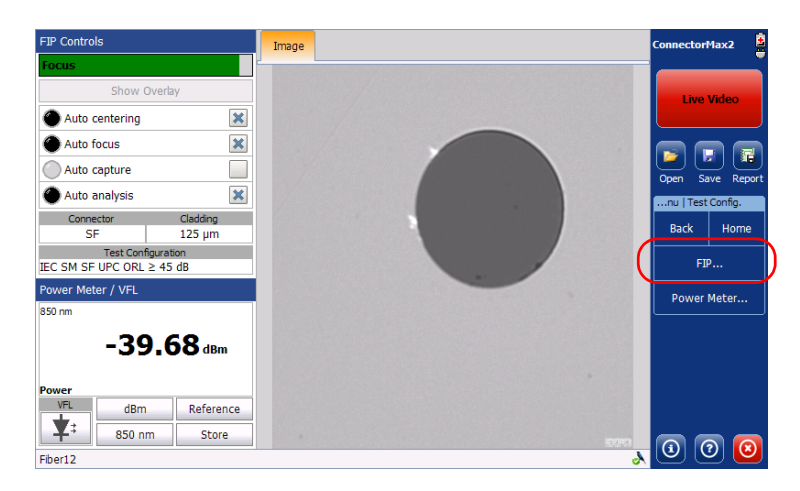

#### Setting up Your Fiber Inspection Probe and ConnectorMax2

Managing and Selecting Test Configurations

- 3. If necessary, in the Apply to list, select Next capture.
- **4.** Choose the type of connector you want to use and tap the *s* button at the end of the row.

| t Configuration                                                         |                            | ×     |
|-------------------------------------------------------------------------|----------------------------|-------|
| Apply to:                                                               | Next capture               | Ŧ     |
| Inspection Mod                                                          | e                          |       |
| ■ Single Fiber Connector<br>IEC SM SF UPC ORL ≥ 45 dB (61300-3-35, 1.0) |                            | >     |
| Multiple Fiber Connector<br>IEC SM MF UPC ORL ≥ 45 dB (61300-3-35, 1.0) |                            | >     |
| Transceiver<br>IEC SM TRANSCEIVER NEW FIBER RECEPTACLE (61300-          | 3-4, 1.0)                  | >     |
|                                                                         |                            |       |
|                                                                         |                            |       |
|                                                                         |                            |       |
|                                                                         | Revert to Factory Settings |       |
|                                                                         | ок с                       | ancel |

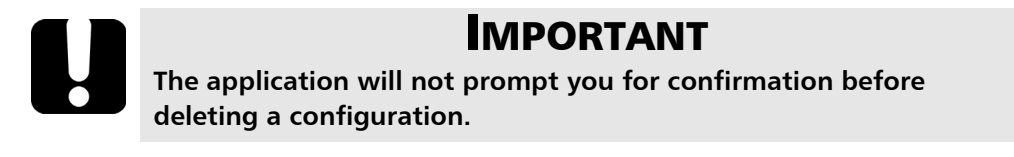

Managing and Selecting Test Configurations

**5.** Select the row corresponding to the configuration you want to remove, then tap **Delete**.

| Test Configuration                 |                                         |                                    |              |                |        |     |
|------------------------------------|-----------------------------------------|------------------------------------|--------------|----------------|--------|-----|
|                                    |                                         | Apply to:                          | Next capture |                |        |     |
| < Mode                             | SF                                      | Configuratio                       | n            |                |        |     |
| O IPC SM SF FJ<br>Standard Singlem | ELD PC (8497-<br>iode, Single Fiber Cor | 1, 12-2005)<br>nnector, PC         |              |                | >      | ^   |
| O IPC MM SF P<br>Standard Multimo  | C (8497-1, 12-<br>de, Single Fiber Conr | 2005)<br>nector, PC                |              |                | >      |     |
| O IPC SM SF N<br>Standard Singlem  | EW PC ENLARG                            | ED C<br>nnector, PC                |              |                | >      |     |
| O IPC SM SF FI<br>Standard Singlem | ELD PC ENLAR                            | GED C                              |              |                | >      |     |
| O IPC MM SF P<br>Standard Multimo  | C ENLARGED C<br>de, Single Fiber Conr   | ector, PC                          |              |                | >      |     |
| IEC SM SF UI     Custom Singlemo   | PC ORL ≥ 45 dI<br>de, Single Fiber Conr | <b>3 (61300-3-3</b><br>lector, UPC | 85, 1.0) (2) |                | >      | ~   |
| Import Expor                       | t Duplicate                             | Delete                             | Revert       | to Factory Set | ttings |     |
|                                    |                                         |                                    |              | ОК             | Can    | cel |

**Note:** You cannot delete standard test configurations.

#### Setting up Your Fiber Inspection Probe and ConnectorMax2

Managing and Selecting Test Configurations

#### To import test configurations:

1. From the Main Menu, select Test Config.

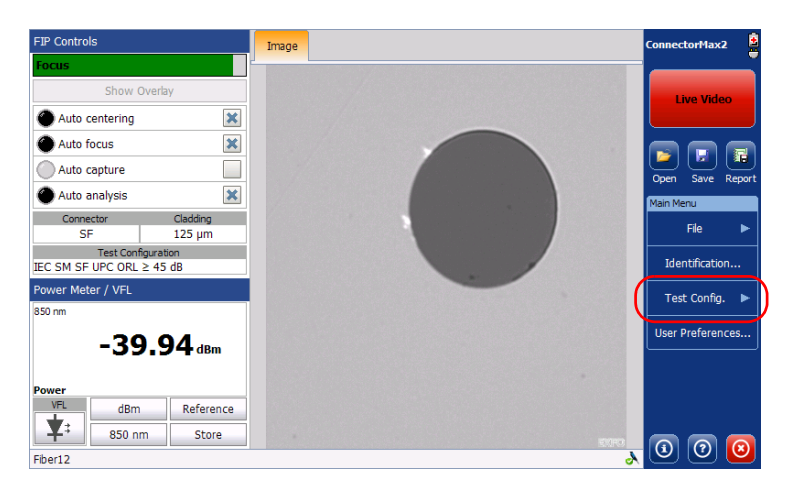

2. Select FIP.

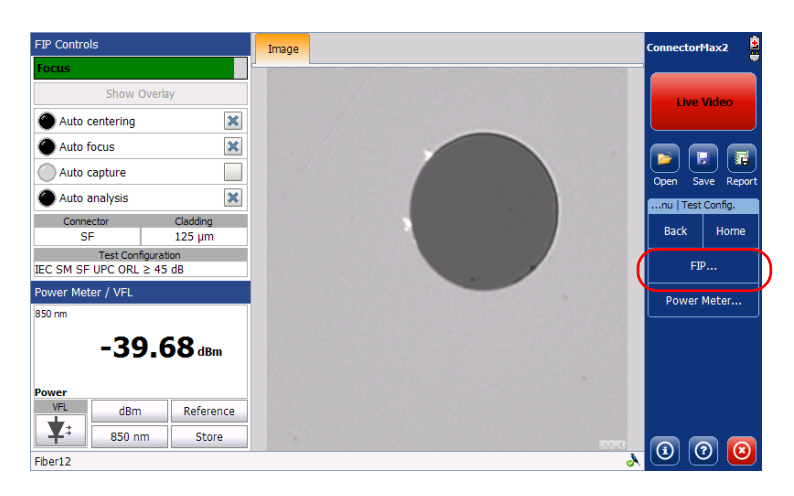

Managing and Selecting Test Configurations

**3.** Choose the type of connector you want to use and tap the > button at the end of the row.

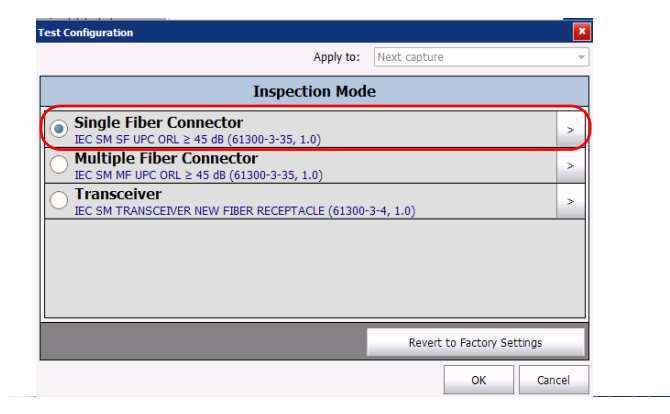

4. From the FIP Configuration window, tap Import.

| Test Configuration                                                                |                             |              |                |       | ×  |  |
|-----------------------------------------------------------------------------------|-----------------------------|--------------|----------------|-------|----|--|
|                                                                                   | Apply to:                   | Next capture |                |       | Ŧ  |  |
| < Mode SF                                                                         | Configuratio                | n            |                |       |    |  |
| Standard Singlemode, Single Fiber Co                                              | -1, 12-2005)<br>nnector, PC |              |                | >     | ^  |  |
| IPC MM SF PC (8497-1, 12-2005)     Standard Multimode, Single Fiber Connector, PC |                             |              |                |       |    |  |
| IPC SM SF NEW PC ENLARGED C<br>Standard Singlemode, Single Fiber Connector, PC    |                             |              |                |       |    |  |
| IPC SM SF FIELD PC ENLARGED C<br>Standard Singlemode, Single Eiher Connector, PC  |                             |              |                |       |    |  |
| IPC MM SF PC ENLARGED C<br>Standard Multimode Single Eiber Connector, PC          |                             |              |                |       |    |  |
| ● IEC SM SF UPC ORL ≥ 45 di<br>Custom Singlemode, Single Fiber Cont               | B (61300-3-3<br>nector, UPC | 85, 1.0) (2) | 1              | >     | ~  |  |
| Import Export Duplicate                                                           | Delete                      | Revert       | to Factory Set | tings |    |  |
|                                                                                   |                             |              | ОК             | Canc  | el |  |

Managing and Selecting Test Configurations

5. From the **Open** dialog box, select the file you want to import.

| Dpen 📝 💋 📂 📰 🔚                         |              |             |                    | ок ×   |
|----------------------------------------|--------------|-------------|--------------------|--------|
| (Data\Samples\CMAX2                    |              |             |                    |        |
| Name                                   | Size         | Туре        | Date Modified      | ^      |
| Multiple-mode, single-fiber, connector | 575KB        | CMAX2 file  | 3/30/2014 10:02 PM |        |
| Single-mode, multiple-fiber, connecto  | 3.26MB       | CMAX2 file  | 3/30/2014 10:02 PM |        |
| Single-mode, single-fiber, connector   | 689KB        | CMAX2 file  | 3/30/2014 10:02 PM |        |
| Single-mode, single-fiber, connector   | 560KB        | CMAX2 file  | 3/30/2014 10:02 PM |        |
| Single-mode, single-fiber, connector   | 558KB        | CMAX2 file  | 3/30/2014 10:02 PM |        |
| Single-mode, single-fiber, connector   | 256KB        | CMAX2 file  | 3/30/2014 10:02 PM |        |
| Single-mode, single-fiber, connector   | 334KB        | CMAX2 file  | 3/30/2014 10:02 PM |        |
| Single-mode, single-fiber, connector i | 231KB        | CMAX2 file  | 3/30/2014 10:02 PM | ×      |
|                                        |              |             |                    |        |
| Name: Type: Connec                     | torMax2 File | s (*.cmax2) | ✓ ОК               | Cancel |

**6.** Tap **OK** to close the window.

#### Setting up Your Fiber Inspection Probe and ConnectorMax2

Managing and Selecting Test Configurations

#### To export test configurations:

1. From the Main Menu, select Test Config.

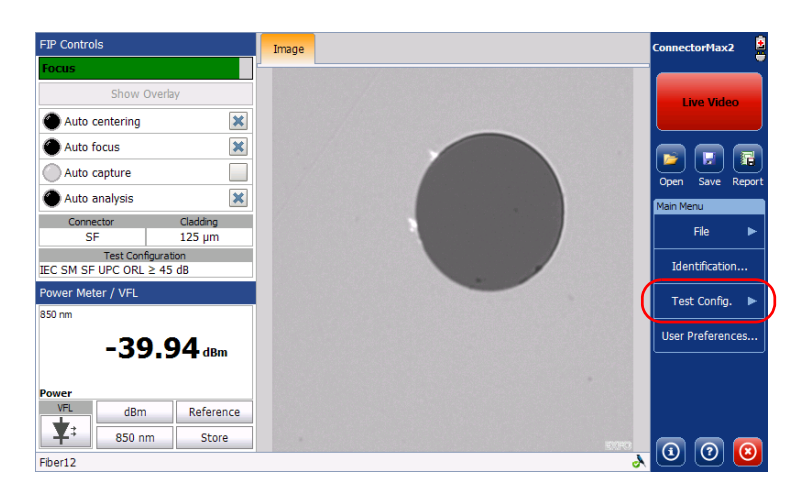

#### 2. Select FIP.

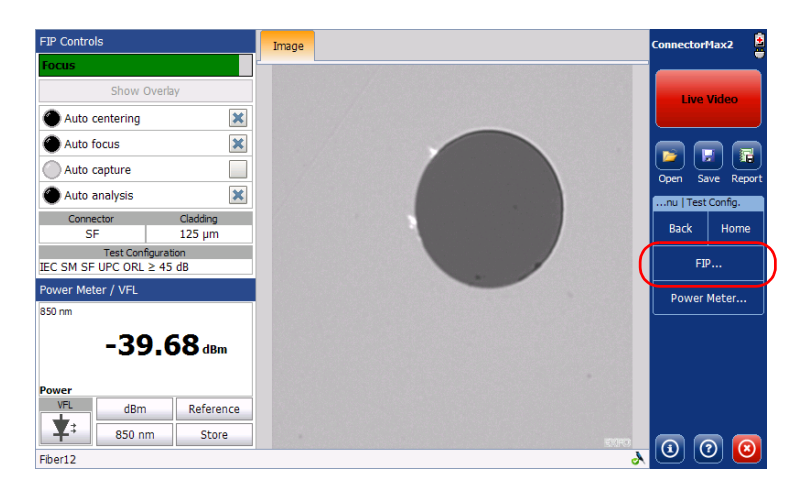

#### Setting up Your Fiber Inspection Probe and ConnectorMax2

Managing and Selecting Test Configurations

**3.** Choose the type of connector you want to use and tap the > button at the end of the row.

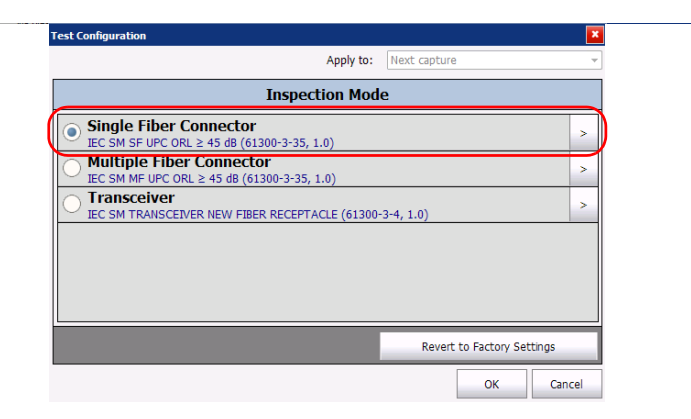

**4.** From the **FIP Configuration** window, select the row corresponding to the test configuration you want to export.

**Note:** You cannot export standard test configurations.

5. Tap Export.

| se comparation                     | Apply to:                                                                      | Next capture          |        |
|------------------------------------|--------------------------------------------------------------------------------|-----------------------|--------|
| Mode                               | SF Configuration                                                               | n                     |        |
| Standard Singlemod                 | LD PC (8497-1, 12-2005)<br>le, Single Fiber Connector, PC                      |                       | > ^    |
| IPC MM SF PC                       | (8497-1, 12-2005)<br>Single Fiber Connector, PC                                |                       | >      |
| IPC SM SF NE                       | N PC ENLARGED C                                                                |                       | >      |
| IPC SM SF FIE                      | LD PC ENLARGED C                                                               |                       | >      |
| IPC MM SF PC                       | ENLARGED C                                                                     |                       | >      |
| IEC SM SF UP     Custom Singlemode | $C \text{ ORL} \ge 45 \text{ dB} (61300-3-3)$<br>, Single Fiber Connector, UPC | 35, 1.0) (2)          | > ~    |
| Import Export                      | . Duplicate Delete                                                             | Revert to Factory Set | tings  |
|                                    |                                                                                | ОК                    | Cancel |

Managing and Selecting Test Configurations

**6.** From the **Save As** dialog box, select the folder where you want to export your file.

| lame                                   | Size   | Туре       | Date Modified      | ~ |
|----------------------------------------|--------|------------|--------------------|---|
| Multiple-mode, single-fiber, connector | 575KB  | CMAX2 file | 3/30/2014 10:02 PM |   |
| Single-mode, multiple-fiber, connecto  | 3.26MB | CMAX2 file | 3/30/2014 10:02 PM |   |
| Single-mode, single-fiber, connector   | 689KB  | CMAX2 file | 3/30/2014 10:02 PM |   |
| Single-mode, single-fiber, connector   | 560KB  | CMAX2 file | 3/30/2014 10:02 PM |   |
| Single-mode, single-fiber, connector   | 558KB  | CMAX2 file | 3/30/2014 10:02 PM |   |
| Single-mode, single-fiber, connector   | 256KB  | CMAX2 file | 3/30/2014 10:02 PM |   |
| Single-mode, single-fiber, connector   | 334KB  | CMAX2 file | 3/30/2014 10:02 PM |   |
| Single-mode, single-fiber, connector i | 231KB  | CMAX2 file | 3/30/2014 10:02 PM | * |

- **7.** If desired, modify the file name.
- **8.** Tap **OK** to close the window.

Editing the Power Meter Test Configurations

### **Editing the Power Meter Test Configurations**

You can activate and set pass/fail threshold parameters for your power meter measurements. You can set thresholds for absolute power and insertion loss. You can set different pass/fail thresholds for each available test wavelength, or apply the same thresholds to all wavelengths. Values that are greater than the predefined thresholds are displayed in white on a red background. Values that are pass are displayed in green.

#### To edit the power meter test configurations:

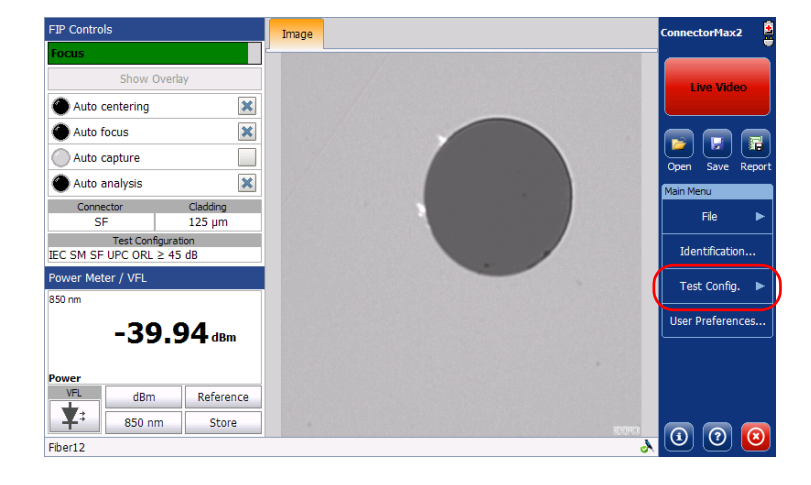

1. From the Main Menu, select Test Config.

Editing the Power Meter Test Configurations

**2.** Select **Power Meter**.

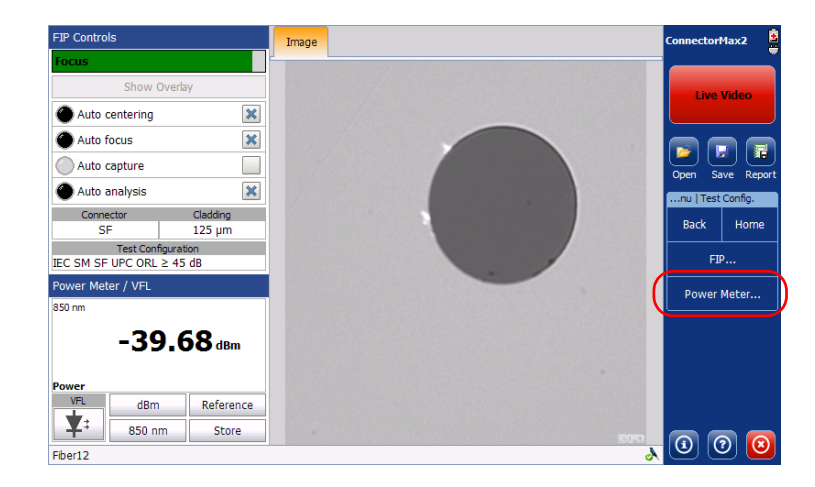

- 3. In the Apply to list, select Next capture.
- **4.** Select the desired wavelength.
- 5. Set the pass/fail thresholds for the selected wavelength.

**Note:** You can apply the settings to all wavelengths.

#### Setting up Your Fiber Inspection Probe and ConnectorMax2

Reverting to Factory Settings

- **6.** Choose the absolute power units.
- 7. If you want to see the pass/fail status, check the **Apply thresholds** (Pass/Fail status) option.

| Test Configuration                                             |                                                                                                    | ×  |  |  |  |  |  |  |
|----------------------------------------------------------------|----------------------------------------------------------------------------------------------------|----|--|--|--|--|--|--|
|                                                                | Apply to: Next capture                                                                                                    | •  |  |  |  |  |  |  |
|                                                                | Power Meter                                                                                                    |    |  |  |  |  |  |  |
| X Apply threshold                                              | (Pass/Fail status)                                                                                                    |    |  |  |  |  |  |  |
| Wavelengths                                                    | Absolute power units                                                                                                    |    |  |  |  |  |  |  |
| 850 nm                                                         | dBm      Watt                                                                                                    |    |  |  |  |  |  |  |
| 1300 nm<br>1310 nm<br>1490 nm<br>1550 nm<br>1625 nm<br>1650 nm | Pass/Fail thresholds for 850 nm<br>Minimum Maximum<br>Absolute power:<br>-45.00 dBm<br>Insertion loss:<br>Apply These Settings to All Wavelengths |    |  |  |  |  |  |  |
|                                                                | Revert to Factory Settings                                                                                                    | _  |  |  |  |  |  |  |
|                                                                | OK Cance                                                                                                    | el |  |  |  |  |  |  |

### **Reverting to Factory Settings**

At any time in the application, you can revert to factory settings in your menus. However, the **Restore to Factory Settings** button is valid only for the window or tab where you use it.

Changing Fiber Information of Existing Captures

### Changing Fiber Information of Existing Captures

It is possible to modify the information for an existing capture. This information is provided by the automatic file naming. The procedure is almost the same as the one for autonaming but the changes apply to the current capture only.

#### To change fiber information:

- **1.** From the **Main Menu**, tap **Identification**.
- 2. From the Apply to list, ensure that Current capture is selected.

|            |                                                                                                    | Appl                                                                                                    | y to: Curr                                                                                                    | rent capture                                                                                                    |                                                                                                    |                                                                                                    | •                                                                                                    | )                                                          |
|------------|----------------------------------------------------------------------------------------------------|----------------------------------------------------------------------------------------------------|----------------------------------------------------------------------------------------------------|----------------------------------------------------------------------------------------------------|----------------------------------------------------------------------------------------------------|----------------------------------------------------------------------------------------------------|----------------------------------------------------------------------------------------------------|------------------------------------------------------------|
| Identifier | Value                                                                                                    |                                                                                                    |                                                                                                    |                                                                                                    |                                                                                                    |                                                                                                    |                                                                                                    | _                                                          |
| ob ID      |                                                                                                    |                                                                                                    |                                                                                                    |                                                                                                    |                                                                                                    |                                                                                                    |                                                                                                    |                                                            |
| Company    |                                                                                                    |                                                                                                    |                                                                                                    |                                                                                                    |                                                                                                    |                                                                                                    |                                                                                                    |                                                            |
| Customer   |                                                                                                    |                                                                                                    |                                                                                                    |                                                                                                    |                                                                                                    |                                                                                                    |                                                                                                    |                                                            |
| Operator A |                                                                                                    |                                                                                                    |                                                                                                    |                                                                                                    |                                                                                                    |                                                                                                    |                                                                                                    |                                                            |
| Operator B |                                                                                                    |                                                                                                    |                                                                                                    |                                                                                                    |                                                                                                    |                                                                                                    |                                                                                                    |                                                            |
| Comments   |                                                                                                    |                                                                                                    |                                                                                                    |                                                                                                    |                                                                                                    |                                                                                                    |                                                                                                    | _                                                          |
| able ID    |                                                                                                    |                                                                                                    |                                                                                                    |                                                                                                    |                                                                                                    |                                                                                                    |                                                                                                    | _                                                          |
| iber ID    | Fiber                                                                                                    |                                                                                                    |                                                                                                    |                                                                                                    |                                                                                                    |                                                                                                    |                                                                                                    |                                                            |
| ocation A  |                                                                                                    |                                                                                                    |                                                                                                    |                                                                                                    |                                                                                                    |                                                                                                    |                                                                                                    | ~                                                          |
|            |                                                                                                    |                                                                                                    |                                                                                                    |                                                                                                    |                                                                                                    | (                                                                                                    | lear Valu                                                                                                    | es                                                         |
|            |                                                                                                    |                                                                                                    |                                                                                                    |                                                                                                    |                                                                                                    |                                                                                                    |                                                                                                    | _                                                          |
|            |                                                                                                    |                                                                                                    |                                                                                                    |                                                                                                    |                                                                                                    |                                                                                                    |                                                                                                    |                                                            |
|            |                                                                                                    |                                                                                                    |                                                                                                    |                                                                                                    |                                                                                                    | OK                                                                                                    |                                                                                                    | a a l                                                      |
|            | dentifier<br>b ID<br>propany<br>ustomer<br>perator A<br>perator B<br>perator B<br>perator B<br>perator B<br>perator D<br>perator A | dentifier Value b ID b porpany b stomer b perator A b perator B b perator B b | Sentifier Value Value Va | dentifier Value b ID brownany sustomer berator A berator B berator B berator | dentifier Value<br>b ID<br>b ID<br>b ID<br>b ID<br>b ID<br>berator A<br>berator B<br>berator B<br>ber ID<br>ber ID<br>ber ID<br>ber ID<br>ber ID<br>ber ID | Sentifier Value  Sector  Sector  Sector  Value  Value Value  Value Value  Value  Value  Value  Value Value  Value Value  Value Value Valu | dentifier Value b ID bropany stomer berator A berator B boomments bible ID ber ID ber ID ber ID ber ID bor ID bor | dentifier Value b ID b D b D b D b D b D b D b D b D b D b |

**3.** Set the parameters as needed. For more information, see *Setting up Autonaming* on page 12.

# 4

# Inspecting Fiber Ends

Viewing the fiber inspection is done using ConnectorMax2. You can start the application before or after connecting the probe, and the view on-screen will be automatically updated.

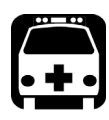

### WARNING

Never look directly into a live fiber. It could cause serious eye damage. Always use your FIP-400B Fiber Inspection Probe.

### Inspecting Fiber Ends (Single Fiber and Transceiver - Fiber Receptacles)

When you connect the FIP-400B Fiber Inspection Probe to your unit, you can view and inspect fiber ends right away. This direct viewing mode is known as the *Live* mode.

Since the available controls depend on the probe that is connected, if you disconnect the probe, the application will show an empty window. The controls become available again as soon as you reconnect the probe (no need to restart the application).

**Note:** When the internal temperature of the FIP-430B is too low, the probe performs a warm-up that can take up to a minute.

You can also capture images of your inspections to include in reports, or save them for future analyses. This is known as the *Capture* mode.

A digital watermark is added to the images generated by the application. This also applies to ConnectorMax1 files converted to the ConnectorMax2 format. The focus indicator, which is displayed in the upper left part of the main window, indicates whether the current view is optimized for a capture. A green indicator shows a picture that can be captured and analyzed. Analysis will be more difficult with a yellow indicator, and impossible with a red indicator. A vertical black bar displays the peak focus level.

**Note:** The peak focus level is shown only when the auto focus sequence is complete.

| / | FIP Controls   |   | Image | Results | Pass | Connector | rMax2  | 2        |
|---|----------------|---|-------|---------|------|-----------|--------|----------|
| ( | Focus          |   | )     |         |      |           |        |          |
| 7 | Hide Overlay   | 1 |       |         |      | Live      | Video  |          |
|   | Auto centering |   |       |         |      |           |        |          |
|   | Auto focus     |   |       |         |      |           |        |          |
|   | Auto capture   |   |       | /       |      | Open S    | ave Re | and port |
|   | Auto analysis  |   |       | /       |      | Main Menu |        |          |

For more information on analysis, see Analyzing Captures on page 64.

#### To inspect fiber ends (single fiber) in Live mode:

- **1.** Install a probe tip (see *Changing the Fiber Inspection Probe Tip* on page 9).
- **2.** Insert the fiber into the probe tip.
- **3.** Connect your Fiber Inspection Probe to your unit. On an FTB-500, connect the probe to the lower USB port located on the front of the unit.

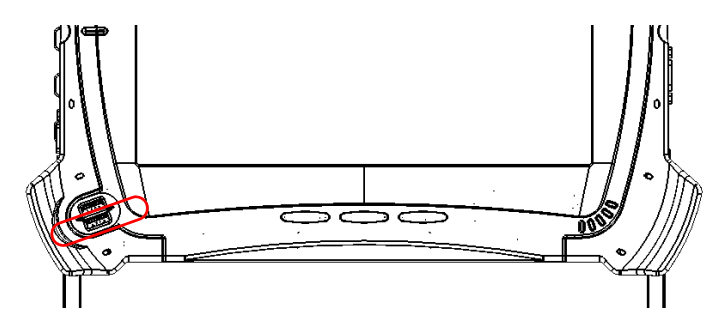

- 4. Start ConnectorMax2 if it is not already started.
- **5.** Ensure to configure the automatic file naming (see *Setting up Autonaming* on page 12).
- 6. Choose the type of connector you want to use (SF or Transceiver).

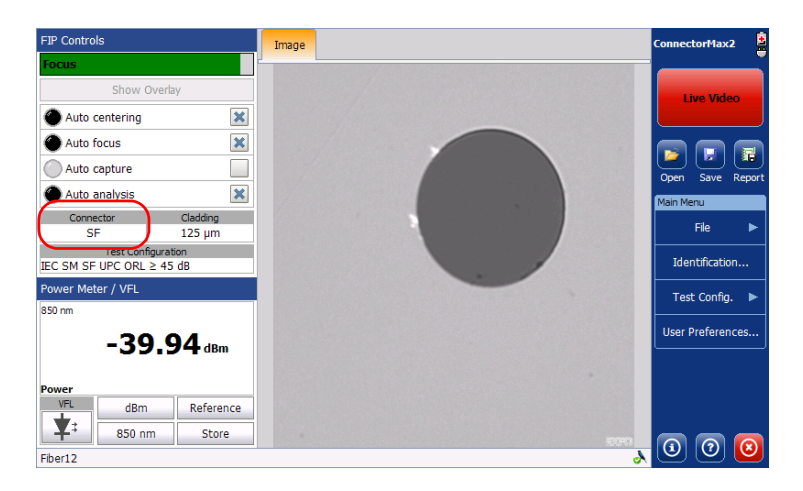

#### **Inspecting Fiber Ends**

Inspecting Fiber Ends (Single Fiber and Transceiver - Fiber Receptacles)

- 7. Depending on the probe you are using, proceed as follows:
  - If you have an FIP-420B, activate the auto centering, then adjust the magnification level and the image focus to have the best view of the fiber end.
  - If you have an FIP-430B, activate the auto centering and the auto focus.

For more information, see Analyzing Captures on page 64.

- **8.** If the fiber end is dirty, remove it from the probe, clean it and reinspect it.
- **9.** Once you are satisfied with the inspection, when in high magnification level, press **Capture**.

OR

Press the Fiber Inspection Probe handset button.

**10.** Go to the next connector or close the application.

### **Setting Up Multifiber Inspection**

Inspecting and analyzing multifiber connectors can be done separately for each fiber, or as a batch.

When the inspection and the analysis are done separately, there is a transition between the Live Video mode and the Capture mode after an image is captured.

To speed up the process of inspecting and analyzing connectors and fibers, you can use the batch inspection feature. With this feature, all fibers are captured and previewed one after the other for a configured period of time. Then the analysis is launched when all fibers are inspected.

#### To use the batch inspection and analysis process:

- 1. From the main window, select User Preferences.
- 2. Select the MF Connector tab.
- **3.** Choose Use batch inspection or analysis process (applies to the next capture).

This enables the preview duration time box.

| User Preferences                                                                                                    |     |                   | ×        |
|----------------------------------------------------------------------------------------------------|-----|-------------------|----------|
| General Report MF Connector                                                                                                    |     |                   |          |
| Include multifiber connector overlay Use batch inspection or analysis process (applies to the next capture) Image capture preview duration: 500 ms |     |                   |          |
|                                                                                                    | Rev | vert to Factory ! | Settings |
|                                                                                                    |     | ок                | Cancel   |

- 4. Enter the time you want the preview to last.
- **5.** Tap **OK** to confirm your choice and close the window.

### **Displaying Multifiber Connector Overlay**

By default, ConnectorMax2 displays the multifiber overlay only in high magnification. The overlay is used to see which of the connectors in a multifiber connector is being inspected. It is possible to see four fibers at a time when the overlay is displayed.

Note: The FIP-410B probe does not display the overlay in multifiber.

#### To display the multifiber connector overlay:

- **1.** From the main window, select **User Preferences**.
- 2. Select the MF Connector tab.
- 3. Choose Include multifiber connector overlay.

| User Preferences                                                       |     |                   | ×        |
|------------------------------------------------------------------------|-----|-------------------|----------|
| General Report MF Connector                                            |     |                   |          |
| Include multifiber connector overlay                                   |     |                   |          |
| Use batch inspection or analysis process (applies to the next capture) |     |                   |          |
| Image capture preview duration:                                        |     |                   |          |
| 500 ms                                                                 |     |                   |          |
|                                                                        |     |                   |          |
|                                                                        |     |                   |          |
|                                                                        |     |                   |          |
|                                                                        |     |                   |          |
|                                                                        | -   |                   |          |
|                                                                        | Rei | vert to Factory S | settings |
|                                                                        |     | ОК                | Cancel   |

4. Tap **OK** to confirm your choice and close the window.

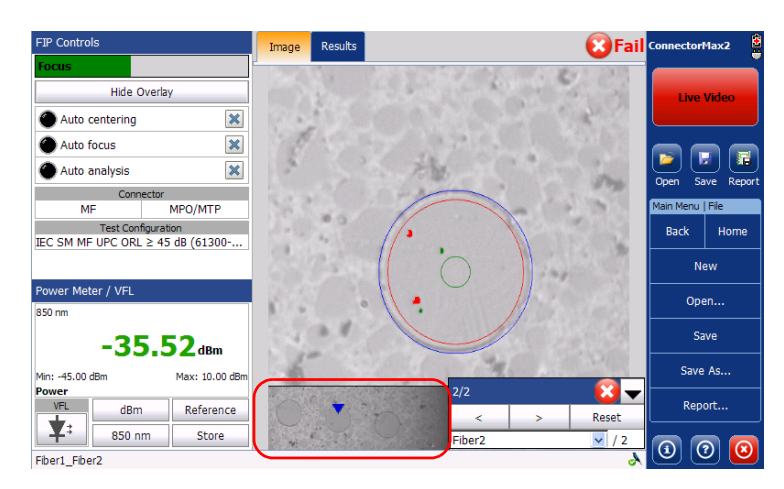

In the main window, a blue arrow now indicates the fiber under test.

### **Inspecting Fiber Ends (Multifiber)**

The multifiber inspection with a FIP-430B probe allows you to see multiple fibers at a time.

You can capture images of your inspections to include in reports, or save them for future analyses. This is known as the *Capture* mode.

A digital watermark is added to the images generated by the application. This also applies to ConnectorMax1 files converted to the ConnectorMax2 format. The focus indicator, which is displayed in the upper left part of the main window, indicates whether the current view is optimized for a capture. A green indicator shows a picture that can be captured and analyzed. Analysis will be more difficult with a yellow indicator, and impossible with a red indicator. A vertical black bar displays the peak focus level.

**Note:** The peak focus level is shown only when the auto focus sequence is complete.

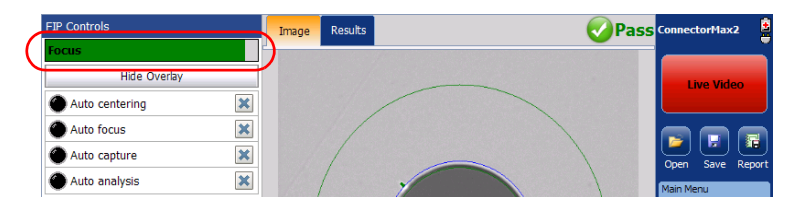

To speed up the process of inspecting and analyzing connectors and fibers, you can use the batch inspection feature. With this feature, all fibers are captured and previewed one after another for a configured period of time. Then the analysis is launched when all fibers are inspected.

For more information on analysis, see Analyzing Captures on page 64.

#### To inspect fiber ends (multifiber) in Live mode:

- **1.** Install a probe tip (see *Changing the Fiber Inspection Probe Tip* on page 9).
- **2.** Insert the fiber into the probe tip.
- **3.** Insert replaceable APC or UPC nozzle in and tighten it (turn clockwise).
- **4.** For patchcord inspection, insert a mating tip.
- **5.** Connect your Fiber Inspection Probe to your unit. On an FTB-500, connect the probe to the lower USB port located on the front of the unit.

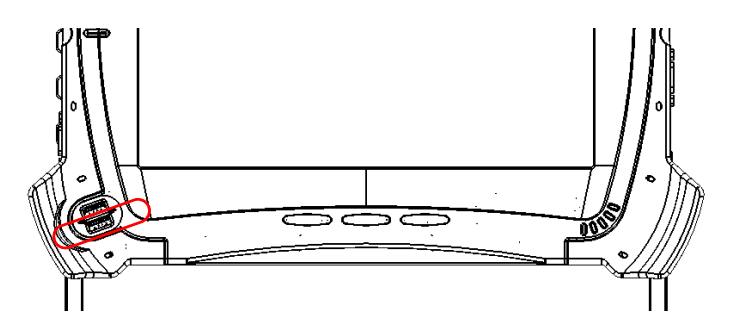

- 6. Start ConnectorMax2 if it is not already started.
- **7.** Ensure to configure the automatic file naming (see *Setting up Autonaming* on page 12).
- **8.** Choose the type of connector you want to use (MF).

OR

Tap **File**, then **New**.

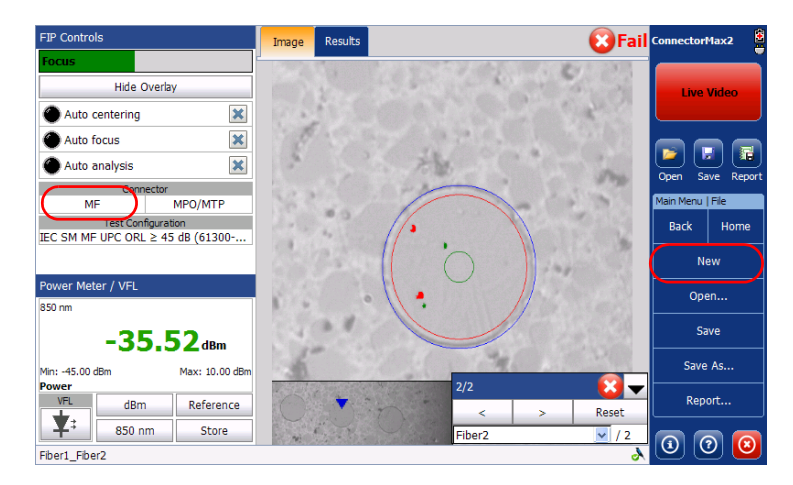

**9.** Choose the type of connector you want to use between MTP/MPO (selected by default) or Optitap.

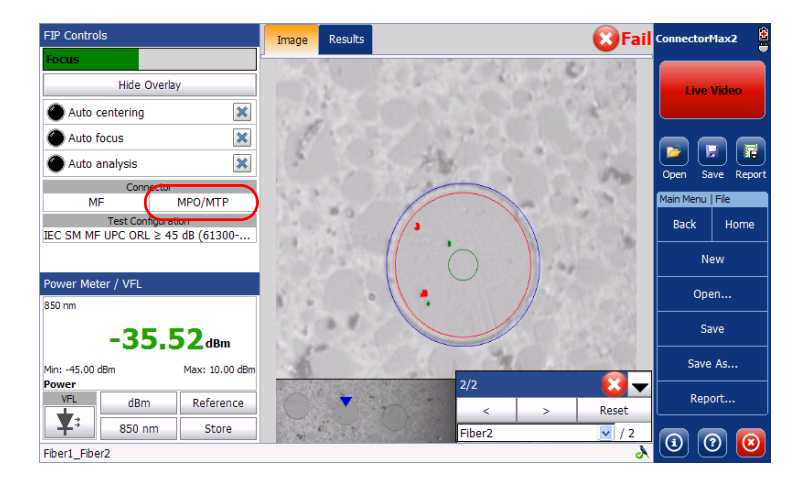

- **10.** Depending on the probe you are using, proceed as follows:
  - ▶ If you have an FIP-420B, activate the auto centering.
  - If you have an FIP-430B, activate the auto centering and the auto focus.

For more information, see Analyzing Captures on page 64.

**11.** Set the probe to **Low Magnification** and locate the first fiber.

Inspecting Fiber Ends (Multifiber)

| Capture          |
|------------------|
|                  |
| Open Save Report |
| File File        |
| Identification   |
| Test Config. 🕨   |
| User Preferences |
|                  |
|                  |
|                  |

**12.** Set the probe to **High Magnification**.

- **Note:** The FIP-420B and FIP-430B probes show a low magnification connector image in the overlay.
  - **13.** Center the appropriate connector in the array:
    - ► For multi-row tips, use the Y wheel to select the required fiber row.
    - ► For multi-row and single-row tips, use the X wheel to select the required fiber.

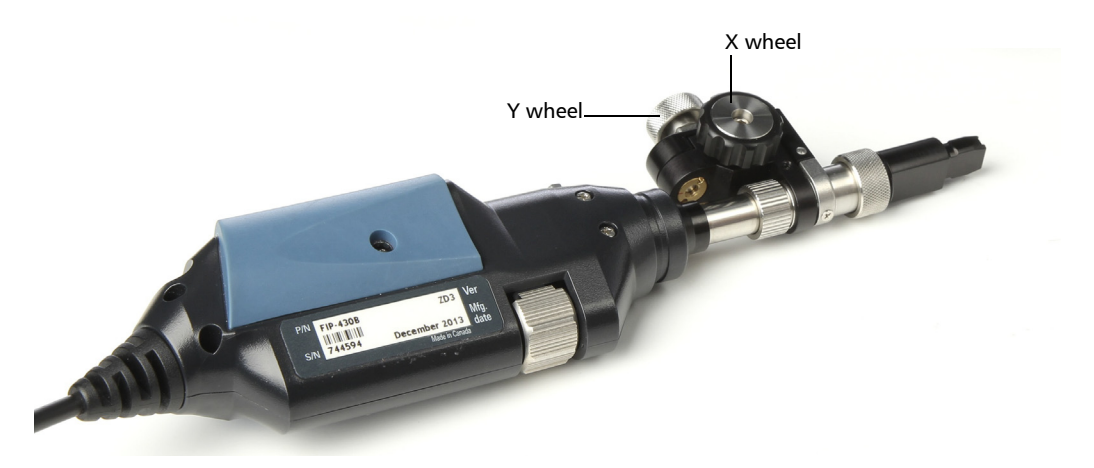

14. View results on screen.

Note: The auto-focus starts automatically only for the first fiber (FIP-430B only).

 Hold the magnification control button located on the probe for one second to reactivate the auto-focus process (FIP-430B only).

OR

- ► Adjust focus manually.
- **15.** If the fiber end is dirty, remove it from the probe, clean it and reinspect it.
- 16. When in high magnification level, press Capture.

OR

Press the Fiber Inspection Probe handset button.

- **17.** If you are not using the batch inspection feature, return to **Live Video** mode. Repeat steps 13 to 17 until you reach the end of the connector.
- **18.** If you are using the batch inspection feature, press **Process**.

OR

To continue the current connector inspection, return to **Live Video** mode.

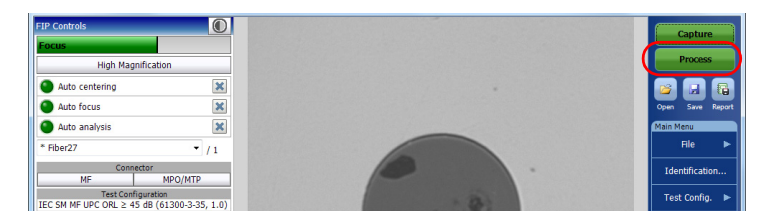

19. To inspect a new connector, tap File, then New.

### **Retesting a Fiber (Multifiber)**

Sometimes, a capture will show a fail status, but it could only be because the fiber is dirty and you want to clean it and test it again. However, if you have saved the file, the next capture you take will be incremented instead of replacing the current file.

In order to avoid this incrementation and end up with unwanted files, you can test a fiber again.

#### To retest a fiber in Live Video mode:

**1.** Use the list to navigate between the captured fibers.

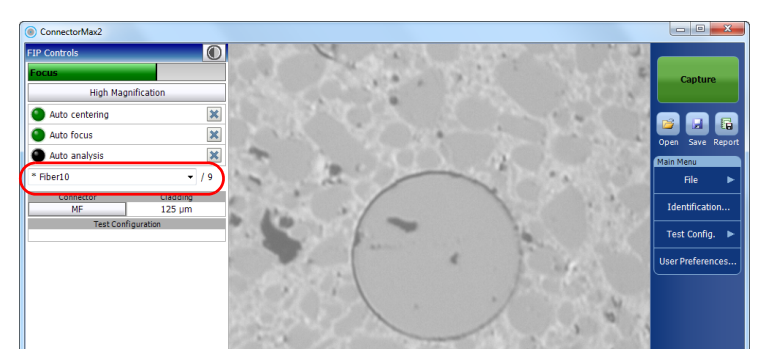

2. Tap Capture.

#### To retest a fiber in Capture mode:

**1.** Use the list to navigate between the captured fibers.

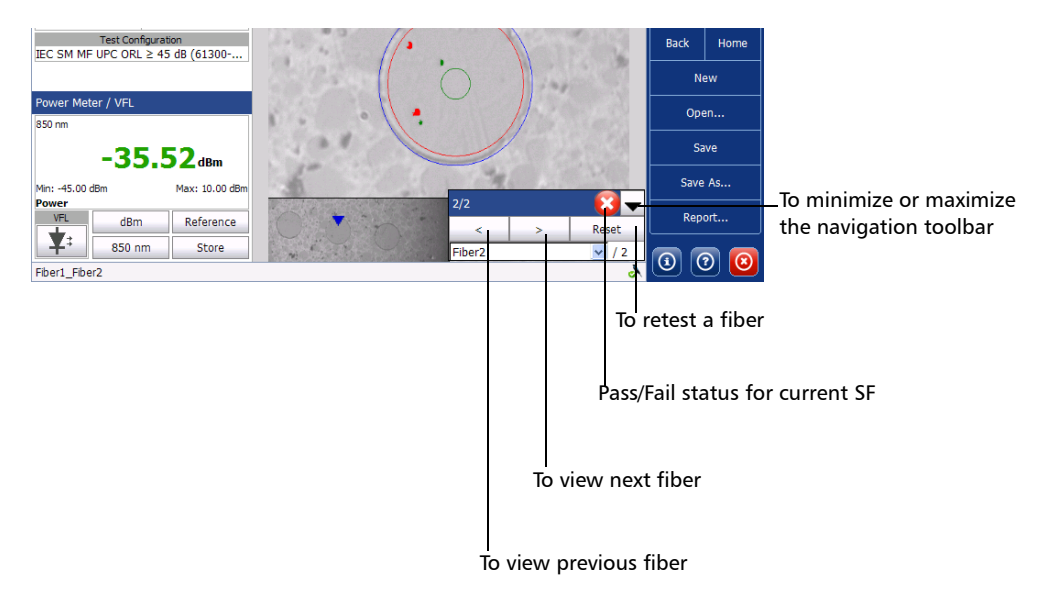

2. Tap Reset.

### **Saving Files**

In Capture mode, you can save the acquisition files manually for future reference.

You can also set ConnectorMax2 so that it saves the capture automatically regardless of the result, or automatically when the result is Pass only.

- **Note:** Saving a file automatically after a capture is not possible in multifiber mode.
- **Note:** When you return to the Live mode, your file name structure will be automatically incremented or decremented so that you do not overwrite your work.

## To save files automatically, or automatically only when the status is set to Pass:

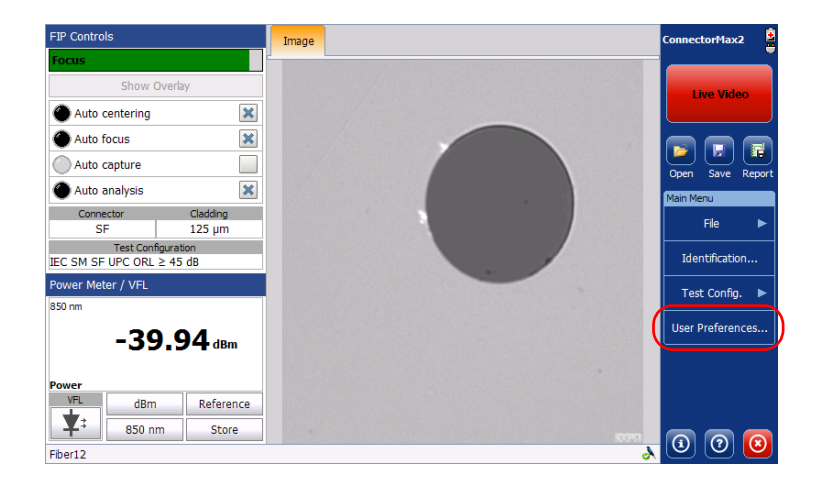

1. From the main window, select User Preferences.

- **2.** Select the **General** tab.
- **3.** Select whether you want the capture to be automatically saved regardless of the result (all models), saved if the result of the analysis is pass (only available with the FIP-420B and FIP-430B models), or select the manual save option if you only want to save specific files.

| isplay                                                      | File Functionalities        |
|-------------------------------------------------------------|-----------------------------|
| X Display power meter/VFL controls                          | Default save folder:        |
|                                                             | \Data\My Documents\CMAX2    |
| X Warn user when firmware update is recommended             | Generate report on save     |
| 🗙 Warn user when software update is recommended             |                             |
|                                                             | Save file after capture     |
|                                                             | Manual                      |
| Stored Measurements                                         | O Automatic (SF and Trans.) |
| Clear power meter measurements upon switching to live video | Only if Pass analysis       |
|                                                             |                             |
|                                                             |                             |

- **4.** If you want to change the default location where the files will be saved, you can do so by using the <u>button</u>.
- **5.** Tap **OK** to confirm your choice.

#### To save a file:

From the main window, tap the  $\square$  button.

OR

Select the **File** menu, then **Save** to overwrite an existing file.

OR

Select the File menu, then Save As to change the file name or location.

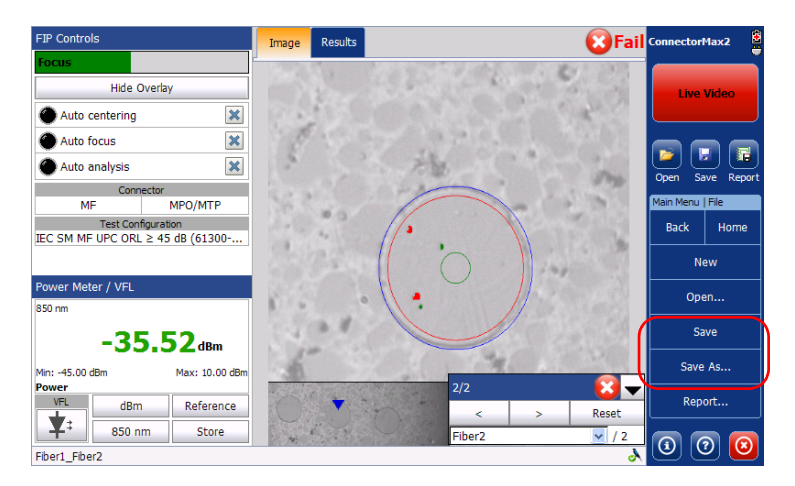

**Note:** If you change the location for saving the files, this location will remain as the default location for the remainder of the work session, or until you change the location again.

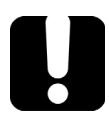

### **IMPORTANT**

If you have enabled the Generate report on save option, the new report file will automatically overwrite the old one without notifying you.

### **Opening and Closing Files**

You can open captured files directly from the application to view them. You can either open current .cmax2 files, .cmax files (not supported by MAX-700B and MAX-FIP), or a legacy image file taken from a previous fiber inspection.

The .cmax files, when saved with the ConnectorMax 2 application, are compatible with ConnectorMax2 files. However, the .cmax2 files can be opened with the ConnectorMax 2 application only.

Note: The accepted image formats for legacy files are .bmp, .jpg and .gif.

**Note:** Sample files are available on the platform.

#### To open a file:

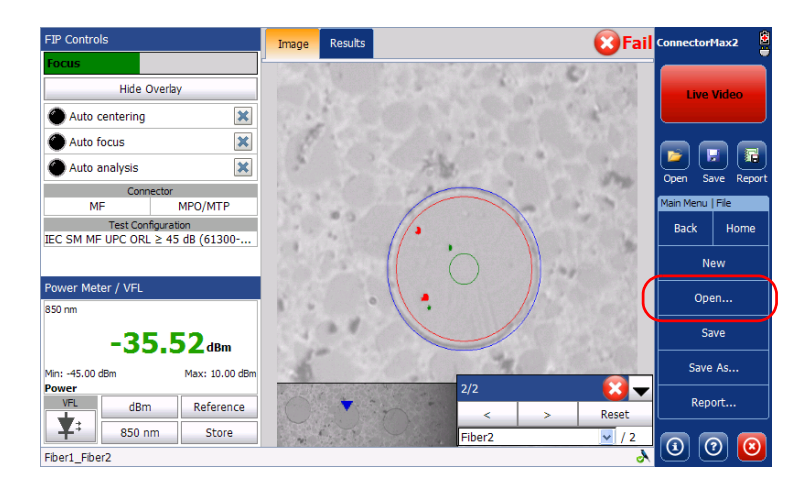

1. From the main window, select File, and then Open.

2. Select the desired file, and then tap OK.

### **Analyzing Captures**

With the capture analysis option (FIP-420B and FIP-430B), you can perform automated pass/fail analyses according to the criteria you have set.

Note: Analysis is not available for the FIP-410B.

Depending on the fiber probe that you have, you may have access to the following features:

- auto centering: The auto centering displays the fiber in the middle of the image. It is compatible with all connector types and fiber with a cladding of 125 μm. The auto centering is enabled only in high magnification. Working with the auto centering feature can be useful with standard connectors. When inspecting special connectors, it is also possible to uncheck the auto centering check box.
- ➤ auto focus: The auto focus focuses on the connector image. It is enabled if the auto centering is activated and only in high magnification. The auto focus is only possible in Live video mode and if the focus is not done manually. It starts automatically when you insert an optical fiber connector. For more information, see *Fiber Inspection Probe Tip Compatibility Chart* on page 95.
- ➤ auto capture: The auto capture is possible with an acceptable focus level. It is enabled if the auto centering and auto focus are activated. The auto capture is possible only in high magnification. For the FIP-430B probe, the auto capture is not displayed when a multifiber connector is selected.
- auto analysis: The auto analysis displays 4 inspection zones: core, cladding, adhesive, and contact. It is enabled only in high magnification. When a multifiber connector is selected, the auto analysis is available for zone A and B only.

An indicator is located at the left of the available features. The color of this indicator shows the status of the feature:

| Color | Meaning                                                                                                    |
|-------|----------------------------------------------------------------------------------------------------|
| Grey  | The item is not selected                                                                                                    |
| Green | The item is selected and the conditions allow the analysis.                                                                                           |
| Black | <ul> <li>The item is selected but the<br/>conditions do not allow the<br/>analysis.</li> </ul>                                                        |
|       | <ul> <li>The auto focus process was<br/>aborted by the user.</li> </ul>                                                                               |
| Red   | The application is in timeout state<br>because it is unable to complete the<br>auto focus process. There are three<br>ways to reapply the auto focus: |
|       | <ul> <li>Clear the auto focus check box<br/>and select it again</li> </ul>                                                                            |
|       | <ul> <li>Press the FIP-400B magnification<br/>button for 1 second</li> </ul>                                                                          |
|       | <ul> <li>From Capture mode, return to<br/>Live video mode</li> </ul>                                                                                  |

#### To select the analysis features:

Select the features you need for the capture.

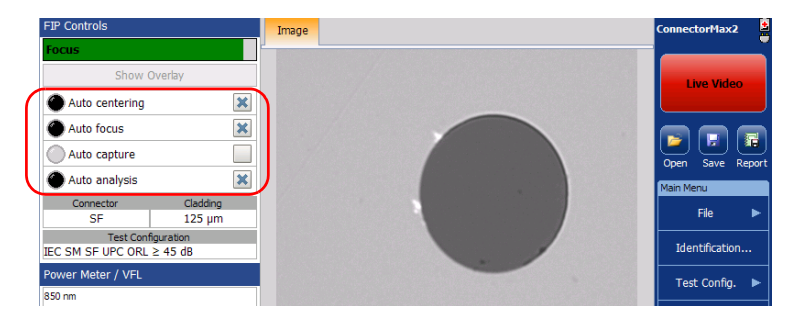

The analysis results are available as soon as you tap **Process**. Fibers are analyzed sequentially. The process time depends on the number of fibers to be analyzed.

The global status is displayed in the upper right part of the window after an analysis. The **Image** and **Results** tabs are displayed when a capture is made (using the button from the button bar or on the probe). When you are ready to inspect another fiber, you have to return to the Live video mode first.

#### To disable the analysis features:

Clear the check box next to the corresponding features.

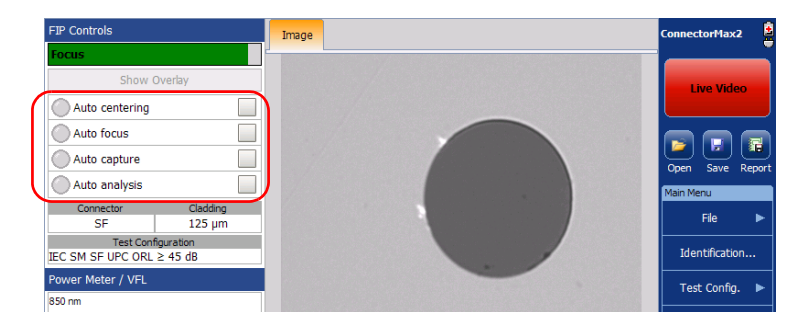
► The **Image** tab shows the snapshot of the fiber when you captured it. You can see all the anomalies that have been detected.

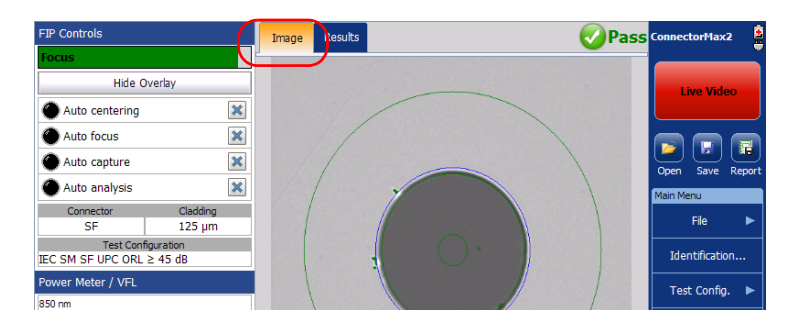

The overlay shows the status of the analysis, the status per zone, the analysis zones, any anomaly (defects, scratches) found on the fiber endface, and the global status in the upper right part of the main window. The color of the circles shows the status of the analysis zone:

- ➤ Green: pass
- > Blue: no analysis was performed or the function is disabled
- ► Red: fail
- **Note:** You can change the diameter of the analysis zones. For more information, see Managing and Selecting Test Configurations on page 20.

By default, the overlay is shown after an analysis, but you can hide it using the **Hide Overlay** button.

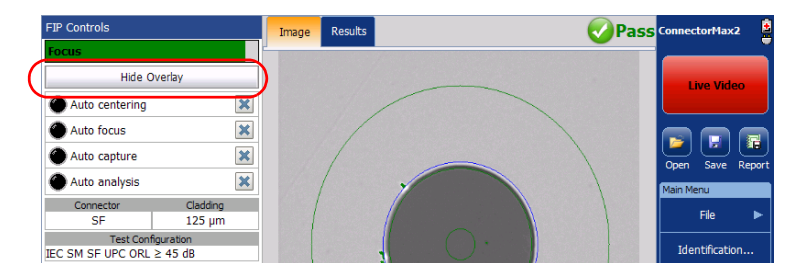

► The **Results** tab shows detailed information for scratches and defects detected in each test zone and the corresponding test status.

Note: When there is no analysis, the **Results** tab does not appear.

| FIP Controls        |          |   | In age F    | Results Power         | Meter |     |                       |      | Fail | ConnectorMax2  |
|---------------------|----------|---|-------------|-----------------------|-------|-----|-----------------------|------|------|----------------|
| Focus               |          |   |             |                       |       |     |                       |      |      |                |
| Hide Ov             | erlay    | I | Inspection  | Results               |       |     |                       |      |      | Live Video     |
| Auto centering      | 3        |   | Zones       | Scrat                 | ches  |     | Defe                  | ects |      |                |
| Auto focus          |          |   |             | Criteria (µm)         | Thid  | Cnt | Criteria (µm)         | Thld | Cnt  |                |
| Auto capture        | 3        |   | A: Core     | $0 \le size < \infty$ | 0     | 0   | $0 \le size < \infty$ | 0    | 0    |                |
| Auto analysis       | 3        | ĸ | 0-25 µm     |                       |       |     |                       |      |      | Main Menu      |
| Connector           | Cladding |   | B: Cladding | 0 ≤ size < 3          | Any   | 0   | 0 ≤ size < 2          | Any  | 1    |                |
| SF                  | 125 µm   |   | 25-120 um   | $3 \le size < \infty$ | 0     | 0   | 2 ≤ size < 5          | 5    | 2    | File 🕨         |
| Test Config         | uration  |   |             |                       |       |     | 5 ≤ size < ∞          | 0    | 0    |                |
| IEC SM SF UPC ORL ≥ | 45 dB    |   | C: Adhesive |                       |       |     |                       |      |      | Identification |
| Power Meter / VFL   |          |   | 120-130 µm  | -                     | -     | -   | -                     | -    | -    | Test Config. 🕨 |
| 850 nm              |          |   |             | 0 < 000 < 00          | Anu   | 0   | 0 < 670 < 10          | Anu  | c    |                |

### Displaying or Hiding the Power Meter and VFL Controls

By default, the power meter and VFL controls are displayed in the left side bar of the main window. However, you can hide them. This option is present on all platforms even if no power meter or VFL is available, except on computers.

#### To display or hide the power meter and VFL controls:

- 1. From the main window, select User Preferences.
- 2. Select the General tab.
- 3. Under Display, select Display power meter/VFL controls.

| User Preferences                                            |                           |                 | ×        |
|-------------------------------------------------------------|---------------------------|-----------------|----------|
| General Report MF Connector                                 |                           |                 |          |
| Display                                                     | File Functionalities      |                 |          |
| Display power meter/VFL controls                            | Default save folder:      |                 |          |
|                                                             | \Data\My Documents\CMAX2  |                 |          |
| Warn user when firmware update is recommended               | Generate report on save   |                 |          |
| Warn user when software update is recommended               |                           |                 |          |
|                                                             | Save file after capture   |                 |          |
|                                                             | Manual                    |                 |          |
| Stored Measurements                                         | Automatic (SF and Trans.) |                 |          |
| Clear power meter measurements upon switching to live video | Only if Pass analysis     |                 |          |
|                                                             | Re                        | vert to Factory | Settings |
|                                                             |                           | ок              | Cancel   |

**4.** Tap **OK** to confirm your choice and close the window.

### **Clearing Power Meter Measurements Automatically**

Measurements can be automatically erased from memory upon returning to the Live video mode. This option is present on all platforms even if no power meter is available, except on computers.

#### To clear power meter measurements automatically:

- 1. From the main window, select User Preferences.
- 2. Select the General tab.
- **3.** Under **Stored Measurements**, select **Clear power meter measurements upon switching to live video**.

| User Preferences                                            |                          |     |                   | ×        |
|-------------------------------------------------------------|--------------------------|-----|-------------------|----------|
| General Report MF Connector                                 |                          |     |                   |          |
| Display                                                     | File Functionalities     |     |                   |          |
| Display power meter/VFL controls                            | Default save folder:     |     |                   |          |
|                                                             | \Data\My Documents\CMAX2 |     |                   |          |
| Warn user when firmware update is recommended               | Generate report on save  |     |                   |          |
| 🔀 Warn user when software update is recommended             |                          |     |                   |          |
|                                                             | Save file after capture  |     |                   |          |
|                                                             | Manual                   |     |                   |          |
| Stored Measurements                                         | Automatic (SF and Tran   | s.) |                   |          |
| Clear power meter measurements upon switching to live video | Only if Pass analysis    |     |                   |          |
|                                                             |                          |     |                   |          |
|                                                             |                          | Rev | vert to Factory S | Settings |
|                                                             |                          |     | ОК                | Cancel   |

4. Tap **OK** to confirm your choice and close the window.

### **Measuring Power or Insertion Loss**

If your unit is equipped with a power meter, ConnectorMax2 provides power meter measurements. The power meter view displays current power and loss measurements. This view is available either in Live mode or Capture mode.

For the MAX-700B platform, you can either perform measurements manually and select each wavelength yourself, or you can use the auto-wavelength and auto-switching modes of your source.

**Note:** When there is a selected wavelength and the source is in Auto mode, the power meter switches automatically to Auto mode.

The correction factors and the offset nulling are not supported by ConnectorMax2. For more information on your power meter, refer to the corresponding user guide.

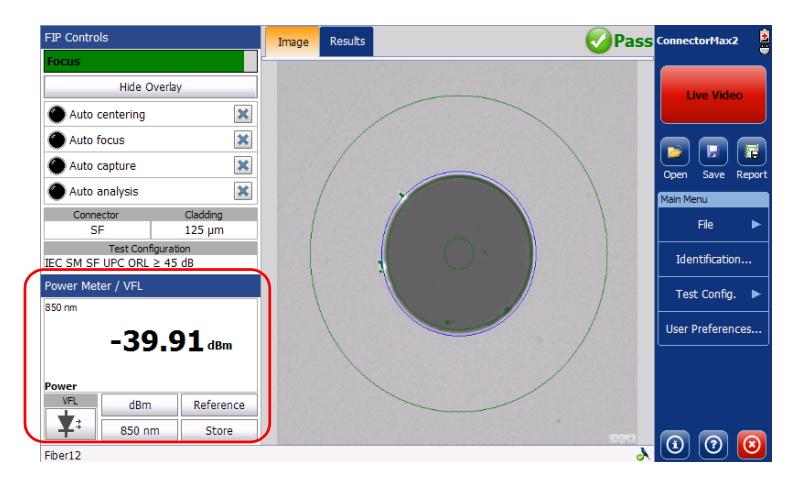

### **Viewing Power Meter Results**

You can view the power meter results stored in memory in a separate tab (see *Measuring Power or Insertion Loss* on page 71). The global pass/fail status also takes the power meter measurements into account.

#### To view power or insertion loss measurements:

Select the **Power Meter** tab. All your measurements are displayed in the order they were performed.

|             | FIP Controls           |                    | Image Res   | ults Power Mete | er     |             | 🛛 🔞 Fail  | ConnectorMax2       |
|-------------|------------------------|--------------------|-------------|-----------------|--------|-------------|-----------|---------------------|
|             | Focus                  |                    | Power Meter | Results         |        |             |           |                     |
|             | Hide Overla            | Ŷ                  | Wavelength  | Threshold       | ds     | Measurement | Reference | Live Video          |
|             | Auto centering         | ×                  | (1111)      | Minimum Ma      | aximum | (UBIII)     | (UBIII)   |                     |
|             | Auto focus             | ×                  | 850         |                 |        | -39.88      |           |                     |
|             | Auto capture           | ×                  |             |                 |        |             |           | Open Save Report    |
|             | Auto analysis          | ×                  |             |                 |        |             |           | Main Menu           |
|             | Connector              | Cladding<br>125 um |             |                 |        |             |           | File 🕨              |
|             | Test Configura         | tion               |             |                 |        |             |           | Td +                |
| Switches    | IEC SM SF UPC ORL ≥ 45 | i dB               |             |                 |        |             |           | Identification      |
| between     | Power Meter / VFL      |                    |             |                 |        |             |           | Test Config. 🕨      |
| current     | 20.0                   |                    |             |                 |        |             |           | User Preferences    |
| measurement | -39.8                  | SU dBm             |             |                 |        |             |           |                     |
| and stored  | Power                  |                    |             |                 |        |             |           |                     |
| measurement | VFL dBm                | Reference          |             |                 |        |             |           |                     |
|             | ¥* 850 nm              | Store              |             |                 |        |             |           |                     |
|             | Fiber12                |                    |             |                 |        |             | &         | <u>@</u> @ <u>@</u> |

### **Identifying Fiber Faults Visually with the VFL**

Your unit can be equipped with an optional visual fault locator (VFL) to help you identify bends, faulty connectors, splices and other causes of signal loss. It can also help the person at the other end of the link to identify the fiber under test, which could be particularly useful when working with cables containing many fibers.

From its dedicated port, the VFL emits a red signal which becomes visible at the location of a fault on the fiber. This signal can be continuous (CW) or blinking (1 Hz).

The VFL is available either in Live mode or Capture mode. It can be switched from one state to another (on, off or blink).

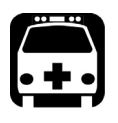

### WARNING

When the VFL is active, the VFL port emits visible laser radiation. Avoid exposure and do not stare directly into the beam. Protect any unused port with a cap.

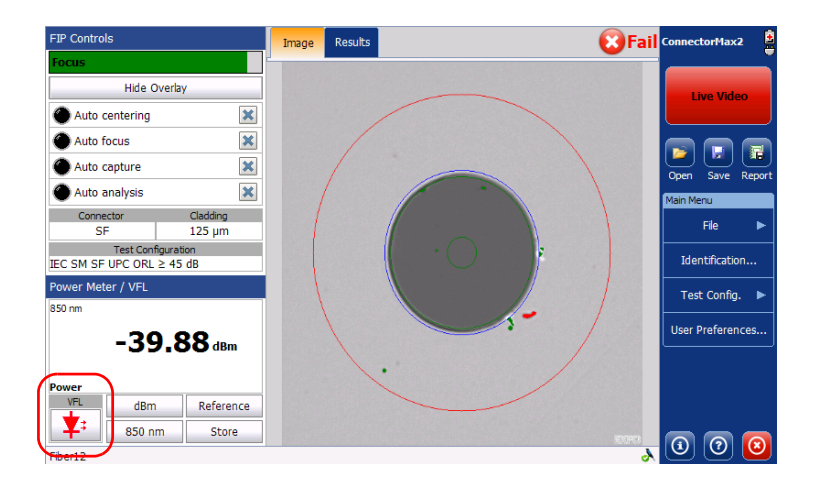

### **Creating Reports**

You can create a report based on the current inspection and analysis results. This report can be saved in the following formats: PDF, HTML and MHTML.

However, HTML and MHTML reports are not supported on the MAX-700B and MAX-FIP platforms.

- **Note:** The report creation is available only in Capture mode.
- **Note:** The report may include the OPM results or not. Even if there are no OPM results, the report title still mentions OPM results and the global pass/fail includes both FIP and OPM results.

If you have selected the **Generate report on save** option, a report is automatically created when you save your capture.

### **IMPORTANT**

Your application has been designed for optimal viewing of the fonts shown in reports in all supported languages. Ensure the language settings for Non-Unicode applications remains to English (United States).

#### To activate automated report creation:

- **1.** From the main window, select **User Preferences**.
- 2. Select the General tab.
- 3. Under File Functionalities, select Generate report on save.

| User Preferences                                            |                            |
|-------------------------------------------------------------|----------------------------|
| General Report MF Connector                                 |                            |
| Display                                                     | File Functionalities       |
| Display power meter/VFL controls                            | Default save folder:       |
|                                                             | \Data\My Documents\CMAX2   |
| Warn user when firmware update is recommended               | Generate report on save    |
| Warn user when software update is recommended               |                            |
|                                                             | Save file after capture    |
|                                                             | Manual                     |
| Stored Measurements                                         | Automatic (SF and Trans.)  |
| Clear power meter measurements upon switching to live video | Only if Pass analysis      |
|                                                             | Revert to Factory Settings |
|                                                             | OK Cancel                  |

4. Tap OK to confirm your choice and close the window.

#### To create a report manually:

**1.** From the main window, tap

OR

Select the **File** menu, then **Report**.

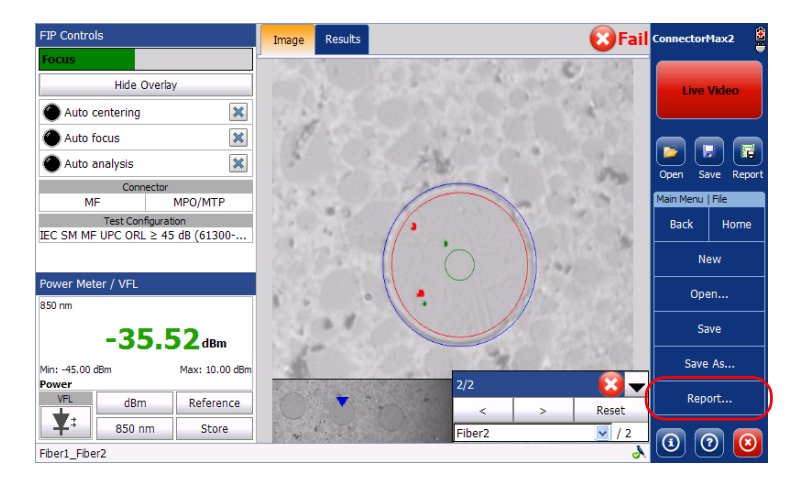

**2.** From the **Save As** dialog box, select a folder or create one to save your file.

| Save As 📝 🏂 📁 📰 💼                      |              |             |                    | ок 🗙   |
|----------------------------------------|--------------|-------------|--------------------|--------|
| 🔕 \Data\Samples\CMAX2                  |              |             |                    |        |
| Name                                   | Size         | Туре        | Date Modified      | ~      |
| Multiple-mode, single-fiber, connector | 575KB        | CMAX2 file  | 3/30/2014 10:02 PM |        |
| Single-mode, multiple-fiber, connecto  | 3.26MB       | CMAX2 file  | 3/30/2014 10:02 PM |        |
| Single-mode, single-fiber, connector   | 689KB        | CMAX2 file  | 3/30/2014 10:02 PM |        |
| Single-mode, single-fiber, connector   | 560KB        | CMAX2 file  | 3/30/2014 10:02 PM |        |
| Single-mode, single-fiber, connector   | 558KB        | CMAX2 file  | 3/30/2014 10:02 PM |        |
| Single-mode, single-fiber, connector   | 256KB        | CMAX2 file  | 3/30/2014 10:02 PM |        |
| Single-mode, single-fiber, connector   | 334KB        | CMAX2 file  | 3/30/2014 10:02 PM |        |
| Single-mode, single-fiber, connector i | 231KB        | CMAX2 file  | 3/30/2014 10:02 PM | ~      |
|                                        |              |             |                    |        |
| Name: Fiber12 Type: Connec             | torMax2 File | s (*.cmax2) | 🗸 ОК               | Cancel |

- **3.** If desired, modify the file name.
- 4. Tap **OK** to close the window.

You can now open the report with PDF reader from the location where the file was saved. The HTML and MHTML reports are compatible with Internet Explorer (IE 7 and latest), and the latest software release of FireFox and Google Chrome.

### **Updating the Firmware and Software**

The FIP-400B is designed to provide automatic software update notifications and firmware updates whenever necessary. This allows you to benefit from the updates of your unit each time you use it. The firmware and software updates can be recommended or required.

To notify you, a message box appears each time a firmware or software update is recommended.

When a firmware update is required, the application shows an error if you choose not to update the FIP-400B. If a firmware update fails, ConnectorMax2 performs a fault recovery procedure the next time the FIP-400B is connected.

The FIP-400B becomes unavailable if a software update is required or when a firmware update is in progress. The Live video button becomes disabled in capture view and in video view, the capture button becomes disabled as well.

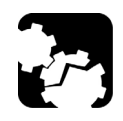

## CAUTION

Do not disconnect the probe or turn off the unit when an update is in progress.

#### **Inspecting Fiber Ends**

Updating the Firmware and Software

Once an update is started, follow the indications to complete the process.

### **IMPORTANT**

During the automatic upgrade of the firmware of your FIP-400B probe, you may be prompted to install USB drivers for your instrument. In that case, you need to map your fiber inspection probe with the necessary driver.

## To be notified of the firmware or software updates automatically:

- 1. From the main window, select User Preferences.
- 2. Select the General tab.
- **3.** Under **Display**, choose the appropriate option.

| User Prefer                                   | ences     |                           |                  |                         |           |                 | ×        |
|-----------------------------------------------|-----------|---------------------------|------------------|-------------------------|-----------|-----------------|----------|
| General                                       | Report    | MF Connector              |                  |                         |           |                 |          |
| Display                                       |           |                           |                  | File Functionalities    |           |                 |          |
| 🗙 Displa                                      | y power m | eter/VFL controls         |                  | Default save folder:    |           |                 |          |
| _                                             |           |                           | _                | \Data\My Documents\C    | MAX2      |                 |          |
| Warn user when firmware update is recommended |           | Generate report on        | save             |                         |           |                 |          |
| 🗙 Warn                                        | user whe  | n software update is reco | mmended          |                         |           |                 |          |
| $\frown$                                      |           |                           |                  | Save file after capture |           |                 |          |
|                                               |           |                           |                  | ( Manual                |           |                 |          |
| Stored Me                                     | asuremen  | ts                        |                  | Automatic (SF an        | d Trans.) |                 |          |
| Clear (<br>video                              | power me  | ter measurements upon s   | witching to live | Only if Pass and        | alysis    |                 |          |
|                                               |           |                           |                  |                         |           |                 |          |
|                                               |           |                           |                  |                         | Re        | vert to Factory | Settings |
|                                               |           |                           |                  |                         |           | ОК              | Cancel   |

**4.** Tap **OK** to confirm your choice and close the window.

**Note:** By default, both check boxes are selected.

#### To configure the USB driver for your fiber inspection probe:

- **1.** Confirm the firmware upgrade when ConnectorMax2 prompts you.
- 2. During the upgrade process, the Found New Hardware wizard can be displayed. In this case, if the application prompts you to connect to Windows Update to search for software, select No, not this time, and then click Next.

| Found New Hardware Wiz | ard                                                                                                    |
|------------------------|----------------------------------------------------------------------------------------------------|
|                        | Welcome to the Found New<br>Hardware Wizard<br>Windows will search for outert and updated software by<br>looking on your computer, on the hardware installation CD, or on<br>the Windows Update Web ate (with your permission).<br>Read our inviacy policy<br>Can Windows connect to Windows Update to search for<br>software?<br>Or Yes, the time only<br>Yes, now and every time I connect a device<br>Or No, not this time |
|                        | < Back Next > Cancel                                                                                                    |

**3.** Make sure that the **Install the software automatically** (**Recommended**) option is selected, and click **Next**.

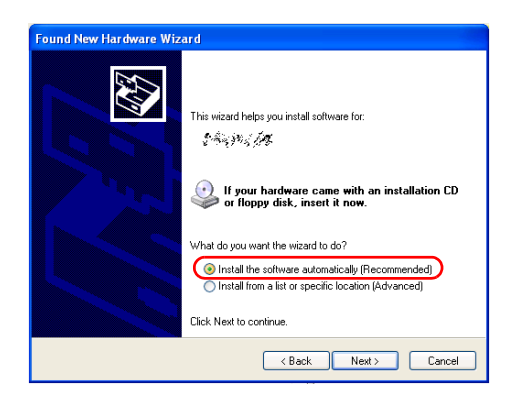

Updating the Firmware and Software

- **4.** The wizard may display a warning message indicating that the hardware has not passed Windows Logo testing. In this case, since it has been verified that the drivers work with Windows, click **Continue Anyway**.
- **5.** Follow the on-screen instructions, and then click **Finish** when the installation is complete.
- **6.** When the application displays an error message indicating that the FIP firmware update has failed, click **OK** to close the message. The automatic upgrade process will continue normally since the driver has been associated with your fiber inspection probe already.
- **Note:** If the application continues to display the firmware update error message even after the driver has been associated correctly with your fiber inspection probe, contact technical support.

### **General Maintenance**

To help ensure long, trouble-free operation:

- ► Keep the unit free of dust.
- Clean the unit casing and front panel with a cloth slightly dampened with water.
- Store unit at room temperature in a clean and dry area. Keep the unit out of direct sunlight.
- > Avoid high humidity or significant temperature fluctuations.
- > Avoid unnecessary shocks and vibrations.
- If any liquids are spilled on or into the unit, turn off the power immediately and let the unit dry completely.

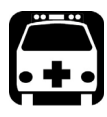

5

### WARNING

The use of controls, adjustments and procedures other than those specified herein may result in exposure to hazardous situations or impair the protection provided by this unit.

### Recycling and Disposal (Applies to European Union Only)

For complete recycling/disposal information as per European Directive WEEE 2012/19/UE, visit the EXFO Web site at www.exfo.com/recycle.

# 6 Troubleshooting

### **Solving Common Problems**

The table below presents common problems and their solutions.

| Problem                                             | Solution                                                                                                    |
|-----------------------------------------------------|----------------------------------------------------------------------------------------------------|
| I cannot analyze an<br>image                        | The image is not focused properly; use the focus knob on<br>the probe until the focus indicator displays the best value<br>available. Yellow indicates an acceptable range, and<br>green shows the preferred range. |
|                                                     | <ul> <li>Ensure that the probe is connected properly.</li> </ul>                                                                                                    |
|                                                     | <ul> <li>Ensure that the connector is aligned properly.</li> </ul>                                                                                                    |
|                                                     | <ul> <li>Ensure that the focus value is sufficient to perform the<br/>analysis.</li> </ul>                                                                                                    |
|                                                     | <ul> <li>Ensure that you are using a high magnitude level.</li> </ul>                                                                                                    |
| I cannot see the fiber                              | <ul> <li>Connect the probe to the USB port of the unit.</li> </ul>                                                                                                    |
| on-screen                                           | <ul> <li>Verify the probe connection status to see if<br/>ConnectorMax2 is detecting the probe properly. If the<br/>probe is connected properly, close ConnectorMax2 and<br/>open it again.</li> </ul>              |
|                                                     | <ul> <li>If you are working with a FTB-500, ensure that the probe<br/>is connected to the lower USB port located in front of the<br/>unit.</li> </ul>                                                               |
| The FIP internal temperature is too high            | Let the FIP cool down.                                                                                                    |
| The FIP has encountered a critical internal error   | Contact EXFO for technical support.                                                                                                    |
| Violation of EXFO<br>embedded software<br>copyright | Contact EXFO for technical support.                                                                                                    |
| The auto centering does not function properly       | <ul> <li>Clean the connector.</li> <li>Adjust the image focus.</li> </ul>                                                                                                    |

#### Troubleshooting

Solving Common Problems

| Problem                                                                                                    | Solution                                                                                                    |
|----------------------------------------------------------------------------------------------------|----------------------------------------------------------------------------------------------------|
| The analysis was<br>interrupted before it was<br>complete<br>FIP_ERROR_CODE_101                                   | <ul> <li>Ensure that the Live video mode is selected.</li> <li>Adjust the image settings.</li> </ul>                                                                                                    |
| A connection error<br>occurred                                                                                    | <ul> <li>Ensure that the probe is not currently in use by another application.</li> <li>Try to connect the probe again.</li> </ul>                                                                                                    |
| An APC fiber is<br>connected to an<br>FIP-430B probe, the blue<br>LED is blinking and the<br>motor is not running | When the fiber connector is detected, this will then initiate the auto-focus sequence.                                                                                                    |
| Refresh rate is very low                                                                                          | <ul> <li>Ensure that the CPU throttling is not in degrade mode.</li> <li>Choose another power scheme which is not Max Battery.<br/>For more information about power scheme, refer to the<br/>power management options section in your platform user<br/>guide.</li> </ul> |
| On a computer, in Live<br>video mode, the probe<br>no longer works when it<br>loses its focus                     | Tap anywhere in the application window to bring it back to the front.                                                                                                    |
| The firmware update<br>fails when the driver<br>installation process is too<br>long.                              | Disconnect the probe and try to connect it again.                                                                                                    |

#### Troubleshooting

Solving Common Problems

| Problem                                                                                                    | Solution                                                        |
|----------------------------------------------------------------------------------------------------|-----------------------------------------------------------------|
| On a Dell computer, the<br>same image is displayed<br>twice, one on top of the<br>other, when the Dell<br>Webcam Central<br>software is installed and<br>the Show Original Video<br>option is enabled. | Ensure to disable the Show Original Video option.               |
| An error message<br>regarding the<br>initialization of the<br>application may appear<br>when starting the<br>ConnectorMax2<br>application.                                                             | You must install .NET Framework 3.5 SP1 or higher on your unit. |

### **Contacting the Technical Support Group**

To obtain after-sales service or technical support for this product, contact EXFO at one of the following numbers. The Technical Support Group is available to take your calls from Monday to Friday, 8:00 a.m. to 7:00 p.m. (Eastern Time in North America).

#### **Technical Support Group**

400 Godin Avenue Quebec (Quebec) G1M 2K2 CANADA 1 866 683-0155 (USA and Canada) Tel.: 1 418 683-5498 Fax: 1 418 683-9224 support@exfo.com

For detailed information about technical support, and for a list of other worldwide locations, visit the EXFO Web site at www.exfo.com.

If you have comments or suggestions about this user documentation, you can send them to customer.feedback.manual@exfo.com.

To accelerate the process, please have information such as the name and the serial number (see the product identification label), as well as a description of your problem, close at hand.

### **Viewing Information about ConnectorMax2**

You can view information about ConnectorMax2 such as the version number and contact information for technical support in the **About** window.

#### To view ConnectorMax2 information:

From the main window, tap 🔘.

### **Viewing Online Help**

You can view the online help for ConnectorMax2 at any time.

#### To view the online help:

From the main window, tap 👩

### Transportation

Maintain a temperature range within specifications when transporting the unit. Transportation damage can occur from improper handling. The following steps are recommended to minimize the possibility of damage:

- > Pack the unit in its original packing material when shipping.
- > Avoid high humidity or large temperature fluctuations.
- ► Keep the unit out of direct sunlight.
- > Avoid unnecessary shocks and vibrations.

### **General Information**

EXFO Inc. (EXFO) warrants this equipment against defects in material and workmanship for a period of one year from the date of original shipment. EXFO also warrants that this equipment will meet applicable specifications under normal use.

During the warranty period, EXFO will, at its discretion, repair, replace, or issue credit for any defective product, as well as verify and adjust the product free of charge should the equipment need to be repaired or if the original calibration is erroneous. If the equipment is sent back for verification of calibration during the warranty period and found to meet all published specifications, EXFO will charge standard calibration fees.

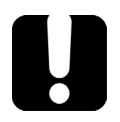

7

### **IMPORTANT**

The warranty can become null and void if:

- unit has been tampered with, repaired, or worked upon by unauthorized individuals or non-EXFO personnel.
- > warranty sticker has been removed.
- case screws, other than those specified in this guide, have been removed.
- > case has been opened, other than as explained in this guide.
- > unit serial number has been altered, erased, or removed.
- > unit has been misused, neglected, or damaged by accident.

THIS WARRANTY IS IN LIEU OF ALL OTHER WARRANTIES EXPRESSED, IMPLIED, OR STATUTORY, INCLUDING, BUT NOT LIMITED TO, THE IMPLIED WARRANTIES OF MERCHANTABILITY AND FITNESS FOR A PARTICULAR PURPOSE. IN NO EVENT SHALL EXFO BE LIABLE FOR SPECIAL, INCIDENTAL, OR CONSEQUENTIAL DAMAGES.

### Liability

EXFO shall not be liable for damages resulting from the use of the product, nor shall be responsible for any failure in the performance of other items to which the product is connected or the operation of any system of which the product may be a part.

EXFO shall not be liable for damages resulting from improper usage or unauthorized modification of the product, its accompanying accessories and software.

### **Exclusions**

EXFO reserves the right to make changes in the design or construction of any of its products at any time without incurring obligation to make any changes whatsoever on units purchased. Accessories, including but not limited to fuses, pilot lamps, batteries and universal interfaces (EUI) used with EXFO products are not covered by this warranty.

This warranty excludes failure resulting from: improper use or installation, normal wear and tear, accident, abuse, neglect, fire, water, lightning or other acts of nature, causes external to the product or other factors beyond the control of EXFO.

### **IMPORTANT**

In the case of products equipped with optical connectors, EXFO will charge a fee for replacing connectors that were damaged due to misuse or bad cleaning.

### Certification

EXFO certifies that this equipment met its published specifications at the time of shipment from the factory.

### **Service and Repairs**

EXFO commits to providing product service and repair for five years following the date of purchase.

#### To send any equipment for service or repair:

- **1.** Call one of EXFO's authorized service centers (see *EXFO Service Centers Worldwide* on page 92). Support personnel will determine if the equipment requires service, repair, or calibration.
- **2.** If equipment must be returned to EXFO or an authorized service center, support personnel will issue a Return Merchandise Authorization (RMA) number and provide an address for return.
- 3. If possible, back up your data before sending the unit for repair.
- **4.** Pack the equipment in its original shipping material. Be sure to include a statement or report fully detailing the defect and the conditions under which it was observed.
- **5.** Return the equipment, prepaid, to the address given to you by support personnel. Be sure to write the RMA number on the shipping slip. *EXFO will refuse and return any package that does not bear an RMA number.*

## **Note:** A test setup fee will apply to any returned unit that, after test, is found to meet the applicable specifications.

After repair, the equipment will be returned with a repair report. If the equipment is not under warranty, you will be invoiced for the cost appearing on this report. EXFO will pay return-to-customer shipping costs for equipment under warranty. Shipping insurance is at your expense.

Routine recalibration is not included in any of the warranty plans. Since calibrations/verifications are not covered by the basic or extended warranties, you may elect to purchase FlexCare Calibration/Verification Packages for a definite period of time. Contact an authorized service center (see *EXFO Service Centers Worldwide* on page 92).

### **EXFO Service Centers Worldwide**

If your product requires servicing, contact your nearest authorized service center.

#### **EXFO Headquarters Service Center**

 400 Godin Avenue
 1 866 683-0155 (USA and Canada)

 Quebec (Quebec) G1M 2K2
 Tel.: 1 418 683-5498

 CANADA
 Fax: 1 418 683-9224

 support@exfo.com
 Support@exfo.com

#### **EXFO Europe Service Center**

| Winchester House, School Lane      | Tel.: +44 2380 246800   |
|------------------------------------|-------------------------|
| Chandlers Ford, Hampshire S053 4DG | Fax: +44 2380 246801    |
| ENGLAND                            | support.europe@exfo.com |

#### EXFO Telecom Equipment

**(Shenzhen) Ltd.** 3rd Floor, Building 10, Yu Sheng Industrial Park (Gu Shu Crossing), No. 467, National Highway 107, Xixiang, Bao An District, Shenzhen, China, 518126

Tel: +86 (755) 2955 3100 Fax: +86 (755) 2955 3101 support.asia@exfo.com

## A

## **Technical Specifications**

### **IMPORTANT**

The following technical specifications can change without notice. The information presented in this section is provided as a reference only. To obtain this product's most recent technical specifications, visit the EXFO Web site at www.exfo.com.

| SPECIFICATIONS *            |                                                                                                    |
|-----------------------------|----------------------------------------------------------------------------------------------------|
| Size (H x W x D)            | 47 mm x 42 mm x 162 mm (1 <sup>7</sup> /s in x 1 <sup>5</sup> /s in x 6 <sup>3</sup> /s in) <sup>b</sup> |
| Weight                      | 0.3 kg (0.66 lb)                                                                                         |
| Resolution                  | 0.55 µm                                                                                                  |
| Camera sensor               | Five-megapixel CMOS                                                                                      |
| Visual detection capability | <1 µm                                                                                                    |
| Field of view               | 304 µm x 304 µm (high mag)<br>608 µm x 608 µm (mid mag)<br>912 µm x 912 µm (low mag)                     |
| Light source                | Blue LED                                                                                                 |
| Lighting technique          | Coaxial                                                                                                  |
| Capture button              | Available on all models                                                                                  |
| Magnification button        | Available on all models                                                                                  |
| Digital magnification       | Three levels                                                                                             |
| Connector                   | USB 2                                                                                                    |

Note a. Typical.

b. Measurement excluding tip and including strain relief.

| GENERAL SP        | ECIFICATIONS         |                                    |
|-------------------|----------------------|------------------------------------|
| Temperature       | operating<br>storage | -10 °C to 50 °C<br>-40 °C to 70 °C |
| Relative humidity |                      | 0 % to 95 % non-condensing         |

| ACCESSORIES                                      |            |                                                         |
|--------------------------------------------------|------------|---------------------------------------------------------|
| Standard                                         | Optional   |                                                         |
| Video inspection probe (FIP-410B/420B)           | FIPT-BOX   | Plastic case divided into various compartments for tips |
| FC-SC tip for bulkhead                           | GP-10-2175 | Protective cap and cord assembly for FIP-400/400B       |
| U25M universal patch cord tip for 2.5 mm ferrule | GP-10-094  | Soft pouch for FIP-400 and FIP-400B                     |
| Plastic case with various compartments for tips  |            | (                                                       |

## **B** Fiber Inspection Probe Tip Compatibility Chart

The table below establishes the Fiber Inspection Probe tip compatibility with the different operations: fiber inspection, auto analysis (option), auto focus (option), and auto detection (option) provided with the ConnectorMax2 application:

| Tip Description                       | Tip Code               | Inspection<br>(all models) | Analysis<br>(FIP-420B<br>and<br>FIP-430B) | Auto focus<br>(FIP-430B) | Connector<br>Auto<br>detection<br>(FIP-430B) |
|---------------------------------------|------------------------|----------------------------|-------------------------------------------|--------------------------|----------------------------------------------|
| Uni.2.5mm for PC connector            | FIPT-400-U25M          | ОК                         | OK                                        | ОК                       | ОК                                           |
| Uni.2.5mm for APC connector           | FIPT-400-U25MA         | ОК                         | OK                                        | ОК                       | ОК                                           |
| Uni.1.25mm for PC<br>Connector        | FIPT-400-U12M          | OK                         | OK                                        | OK                       | OK                                           |
| Uni.1.25mm for<br>APC connector       | FIPT-400-U12MA         | ОК                         | ОК                                        | ОК                       | ОК                                           |
| FC APC tip for<br>bulkhead adapter    | FIPT-400-FC-APC        | OK                         | OK                                        | ОК                       | OK                                           |
| FC and SC tip for<br>bulkhead adapter | FIPT-400-FC-SC         | OK                         | OK                                        | ОК                       | OK                                           |
| ST for UPC<br>bulkhead adapter        | FIPT-400-ST            | OK                         | OK                                        | ОК                       | OK                                           |
| E-2000 for PC<br>bulkhead             | FIPT-400-E2000         | ОК                         | OK                                        | ОК                       | NO                                           |
| E-2000 for APC<br>bulkhead adapter    | FIPT-400-E2000-<br>APC | OK                         | NO                                        | ОК                       | NO                                           |
| FIPT-400-FC-SC-A6<br>bulkhead adapter | FIPT-400-FC-SC-<br>A6  | OK                         | OK                                        | ОК                       | NO                                           |
| MU for UPC<br>bulkhead adapter        | FIPT-400-MU            | ОК                         | OK                                        | ОК                       | ОК                                           |

#### Fiber Inspection Probe Tip Compatibility Chart

| Tip Description                                                                                      | Tip Code                  | Inspection<br>(all models) | Analysis<br>(FIP-420B<br>and<br>FIP-430B) | Auto focus<br>(FIP-430B) | Connector<br>Auto<br>detection<br>(FIP-430B) |
|----------------------------------------------------------------------------------------------------|---------------------------|----------------------------|-------------------------------------------|--------------------------|----------------------------------------------|
| MU-L for UPC<br>bulkhead adapter                                                                     | FIPT-400-MU-L             | ОК                         | OK                                        | ОК                       | ОК                                           |
| 149 mm, Extended<br>MU tip for PC<br>bulkhead adapter                                                | FIPT-400-MU-L-<br>149     | OK                         | OK                                        | OK                       | NO                                           |
| ODC 4 Pin Plug<br>(female) Guide tip                                                                 | FIPT-400-ODC-<br>4PIN-P   | OK                         | OK                                        | ОК                       | ОК                                           |
| ODC Socket (male)<br>tip                                                                             | FIPT-400-ODC-S            | OK                         | OK                                        | ОК                       | ОК                                           |
| ODC Universal<br>Guide tip                                                                           | FIPT-400-ODC-U            | ОК                         | OK                                        | ОК                       | OK                                           |
| ODC 2 Pin Plug<br>(female) Guide tip                                                                 | FIPT-400-ODC-<br>2PIN-P   | ОК                         | OK                                        | ОК                       | OK                                           |
| D4 bulkhead<br>adapter                                                                               | FIPT-400-D4               | ОК                         | OK                                        | ОК                       | OK                                           |
| FIPT-400-U20M2 is<br>for male ferule<br>connector                                                    | FIPT-400-U20M2            | ОК                         | ОК                                        | ОК                       | ОК                                           |
| FIPT-400-Lemo for<br>bulkhead adapter                                                                | FIPT-400-Lemo             | ОК                         | OK                                        | ОК                       | ОК                                           |
| OPTITAP for APC<br>bulkhead adapter                                                                  | FIPT-400-OTAP-<br>APC     | OK                         | NO                                        | NO                       | NO                                           |
| MT/APC type<br>OptiTip(tm) and<br>OptiTap multifiber<br>adapter for male<br>and female<br>connectors | FIPT-400-OTAP-<br>MTP-APC | ОК                         | ОК                                        | ОК                       | ОК                                           |

| Tip Description                                                 | Tip Code              | Inspection<br>(all models) | Analysis<br>(FIP-420B<br>and<br>FIP-430B) | Auto focus<br>(FIP-430B) | Connector<br>Auto<br>detection<br>(FIP-430B) |
|-----------------------------------------------------------------|-----------------------|----------------------------|-------------------------------------------|--------------------------|----------------------------------------------|
| LC for PC bulkhead                                              | FIPT-400-LC           | ОК                         | OK                                        | OK                       | OK                                           |
| LC for APC<br>bulkhead adapter                                  | FIPT-400-LC-APC       | ОК                         | ОК                                        | ОК                       | ОК                                           |
| LC for bulkhead<br>adapter 60 Degree<br>Angled                  | FIPT-400-LC-A6        | OK                         | OK                                        | ОК                       | NO                                           |
| Extended LC tip for<br>PC bulkhead<br>adapter                   | FIPT-400-LC-L         | OK                         | OK                                        | ОК                       | NO                                           |
| 137 mm, Extended<br>LC tip for PC<br>bulkhead adapter           | FIPT-400-LC-L-<br>137 | OK                         | OK                                        | OK                       | NO                                           |
| LX5 for UPC<br>bulkhead adapter                                 | FIPT-400-LX.5         | ОК                         | OK                                        | ОК                       | ОК                                           |
| LX5 for APC<br>bulkhead adapter                                 | FIPT-400-LX5-<br>APC  | OK                         | NO                                        | OK                       | ОК                                           |
| MTP/APC Tip for<br>bulkhead adapter -<br>Extended &<br>Improved | FIPT-400-MTPA2        | ОК                         | ОК                                        | ОК                       | ОК                                           |
| FIPT-400-MTP2<br>bulkhead adapter                               | FIPT-400-MTP2         | ОК                         | OK                                        | ОК                       | ОК                                           |
| Bulkhead adapter<br>Westover                                    | FIPT-400-<br>ADAPTER  | ОК                         | N/A                                       | N/A                      | N/A                                          |
| SMA bulkhead<br>adapter                                         | FIPT-400-SMA          | ОК                         | NO                                        | OK <sup>a</sup>          | OK <sup>a</sup>                              |
| SMA male<br>connector                                           | FIPT-400-SMAM         | ОК                         | NO                                        | OK <sup>a</sup>          | OK <sup>a</sup>                              |

#### **Fiber Inspection Probe Tip Compatibility Chart**

| Tip Description                                      | Tip Code              | Inspection<br>(all models) | Analysis<br>(FIP-420B<br>and<br>FIP-430B) | Auto focus<br>(FIP-430B) | Connector<br>Auto<br>detection<br>(FIP-430B) |
|------------------------------------------------------|-----------------------|----------------------------|-------------------------------------------|--------------------------|----------------------------------------------|
| Uni. 1.6 for PC<br>connector                         | FIPT-400-U16M         | ОК                         | NO                                        | ОК                       | ОК                                           |
| MTRJ bulkhead<br>adapter                             | FIPT-400-MTRJ         | ОК                         | NO                                        | NO                       | NO                                           |
| SC APC for<br>bulkhead                               | FIPT-400-SC-APC       | ОК                         | ОК                                        | ОК                       | ОК                                           |
| Extended SC tip for<br>PC bulkhead<br>adapter        | FIPT-400-SC-L         | OK                         | ОК                                        | ОК                       | NO                                           |
| 149 mm Extended<br>SC tip for PC<br>bulkhead adapter | FIPT-400-SC-L-<br>149 | ОК                         | ОК                                        | ОК                       | NO                                           |
| SC for APC<br>bulkhead adapter –<br>extended         | FIPT-400-SC-<br>APC-L | OK                         | NO                                        | ОК                       | NO                                           |

a. Only with a 125  $\mu$ m ferrule.

Contact your vendor for additional information regarding the most recent Fiber Inspection Probe tips that are not listed above.

### Index

#### Α

| about window        | 87 |
|---------------------|----|
| after-sales service | 86 |
| analysis tool       | 66 |
| analyzing captures  | 64 |
| auto                |    |
| analysis            | 64 |
| capture             | 64 |
| centering           | 64 |
| focus               | 64 |
| naming              | 12 |
| available           |    |
| features            |    |
| models              | 2  |
|                     |    |

#### В

| batch inspection     | 49 |
|----------------------|----|
| brightness           | 10 |
| buttons, description | 5  |

#### С

| capture                              |      |
|--------------------------------------|------|
| autonaming                           | . 12 |
| changing fiber information           | 43   |
| mode 45,                             | 51   |
| caution                              |      |
| of personal hazard                   | 6    |
| of product hazard                    | 6    |
| certification information            | v    |
| changing                             |      |
| default name                         | . 12 |
| fiber information, existing captures | 43   |
| cleaning                             |      |
| front panel                          | 81   |
| configurations, test                 | 20   |
| ConnectorMax2 introduction           | 5    |
| conventions, safety                  | 6    |

| creating              |    |
|-----------------------|----|
| report                | 74 |
| test configurations   | 23 |
| custom configurations |    |
| creating              | 23 |
| deleting              | 31 |
| editing               | 29 |
| exporting             | 37 |
| importing             | 34 |
| selecting             | 21 |
| customer service      | 91 |
|                       |    |

#### D

| 12     |
|--------|
| 31     |
| 45, 51 |
|        |
| 50     |
| 69     |
| 87     |
|        |

#### Ε

| editing test configurations               | 29    |
|-------------------------------------------|-------|
| equipment returns                         | 91    |
| existing captures changing fiber informat | ion43 |
| exporting test configurations             | 37    |

#### F

| factory settings              |    |
|-------------------------------|----|
| features                      |    |
| available                     | 2  |
| status                        | 65 |
| fiber                         |    |
| changing existing information | 43 |
| identifying by name           |    |
| identifying faults            | 73 |

#### Index

| probe features<br>retesting  | 64<br>58 |
|------------------------------|----------|
| files                        |          |
| legacy                       | 63       |
| name decrementing            | 12       |
| name incrementing            | 12       |
| naming                       | 12       |
| opening                      | 63       |
| saving                       | 60       |
| firmware and software update | 77       |
| focus indicator              | 52       |
| front panel, cleaning        | 81       |

#### G

| global status | <br>66 |
|---------------|--------|
| 5             |        |

#### Η

| help                                | 87 |
|-------------------------------------|----|
| hiding power meter and VFL controls | 69 |

#### I

| identification label           | 86 |
|--------------------------------|----|
| identifying fiber faults       | 73 |
| image file                     |    |
| closing                        | 63 |
| opening                        | 63 |
| Image tab                      | 67 |
| importing test configurations  | 34 |
| incrementing file name         | 12 |
| information about ConnectorMax | 87 |
| insertion loss, measurement    | 71 |
| inspecting                     |    |
| multifiber fiber ends          | 51 |
| single fiber ends              | 45 |
| inspection mode                |    |
| capture 45,                    | 51 |
| live                           | 51 |
| internal temperature 2,        | 45 |
|                                |    |

### L

| 86     |
|--------|
| 4      |
| 63     |
| 15, 51 |
|        |

#### Μ

| maintenance                          |    |
|--------------------------------------|----|
| front panel                          | 81 |
| general information                  | 81 |
| measuring                            |    |
| insertion loss                       | 71 |
| power                                | 71 |
| models available                     | 2  |
| modifying existing fiber information | 43 |
| multifiber connector overlay         | 50 |

#### Ν

| naming              |  |
|---------------------|--|
| files               |  |
| trace automatically |  |

#### 0

| online help   |        |
|---------------|--------|
| opening files | 63     |
| overlay       | 50, 67 |

#### Ρ

.

| power meter                         |    |
|-------------------------------------|----|
| automatically clearing measurements | 70 |
| configuration                       | 40 |
| displaying controls                 | 69 |
| results                             | 72 |
| power, measurement                  | 71 |
| probe                               |    |
| capture control button              | 1  |
| focus knob                          | 1  |
| interchangeable adapter tips        | 1  |
| magnification control button        | 1  |
|                                     |    |

| protective cap<br>retaining nut | 1<br>1 |
|---------------------------------|--------|
| status LED                      | 1      |
| tips                            | 3      |
| warm-up2,                       | 45     |
| product                         |        |
| identification label            | 86     |
| specifications                  | 93     |

#### R

| report creating                        | 74 |
|----------------------------------------|----|
| Results tab                            | 68 |
| retesting fiber                        | 58 |
| return merchandise authorization (RMA) | 91 |

#### S

| caution6conventions6warning6saving files60selecting test configurations21service and repairs91service centers92setting brightness10settings, factory42shipping to EXFO91specifications, product93status66features65storage requirements81storing12autonaming12files60symbols, safety6 | safety                        |     |
|----------------------------------------------------------------------------------------------------|-------------------------------|-----|
| conventions6warning6saving files60selecting test configurations21service and repairs91service centers92setting brightness10settings, factory42shipping to EXFO91specifications, product93status66features65storage requirements81storing12autonaming12files60symbols, safety60        | caution                       | . 6 |
| warning6saving files60selecting test configurations21service and repairs91service centers92setting brightness10settings, factory42shipping to EXFO91specifications, product93status66features65storage requirements81storing12autonaming12files60symbols, safety60                    | conventions                   | 6   |
| saving files60selecting test configurations21service and repairs91service centers92setting brightness10settings, factory42shipping to EXFO91specifications, product93status66features65storage requirements81storing12changing default name12files60symbols, safety60                 | warning                       | 6   |
| selecting test configurations21service and repairs91service centers92setting brightness10settings, factory42shipping to EXFO91specifications, product93status66features65storage requirements81storing12changing default name12files60symbols, safety60                               | saving files                  | 60  |
| service and repairs91service centers92setting brightness10settings, factory42shipping to EXFO91specifications, product93statusafter analysisafter analysis66features65storage requirements81storing12changing default name12files60symbols, safety60                                  | selecting test configurations | 21  |
| service centers92setting brightness10settings, factory42shipping to EXFO91specifications, product93status66features65storage requirements81storing12changing default name12files60symbols, safety60                                                                                   | service and repairs           | 91  |
| setting brightness10settings, factory42shipping to EXFO91specifications, product93status66features65storage requirements81storing12changing default name12files60symbols, safety60                                                                                                    | service centers               | 92  |
| settings, factory                                                                                                    | setting brightness            | 10  |
| shipping to EXFO91specifications, product93status66features65storage requirements81storing12changing default name12files60symbols, safety6                                                                                                    | settings, factory             | 42  |
| specifications, product                                                                                                    | shipping to EXFO              | 91  |
| status<br>after analysis                                                                                                    | specifications, product       | 93  |
| after analysis                                                                                                    | status                        |     |
| features                                                                                                    | after analysis                | 66  |
| storage requirements                                                                                                    | features                      | 65  |
| storing<br>autonaming                                                                                                    | storage requirements          | 81  |
| autonaming                                                                                                    | storing                       |     |
| changing default name                                                                                                    | autonaming                    | 12  |
| files                                                                                                    | changing default name         | 12  |
| symbols, safety6                                                                                                    | files                         | 60  |
|                                                                                                    | symbols, safety               | 6   |

### 

tabs

| technical specifications    | 93     |
|-----------------------------|--------|
| technical support           |        |
| temperature for storage     |        |
| test configurations         |        |
| creating                    |        |
| deleting                    | 31     |
| editing                     |        |
| exporting                   |        |
| importing                   | 34     |
| managing                    |        |
| power meter                 |        |
| selecting                   | 21     |
| tips                        |        |
| changing                    | 9      |
| compatibility chart         |        |
| types                       | 3      |
| tool for analysis           |        |
| transportation requirements | 81, 87 |
|                             |        |

#### U

| updating | firmware | and | software | . 77 | 7 |
|----------|----------|-----|----------|------|---|
|----------|----------|-----|----------|------|---|

#### V

| VFL                   | 73 |
|-----------------------|----|
| viewing               |    |
| multifiber fiber ends | 51 |
| power meter results   | 72 |
| single fiber ends     | 45 |

#### Index

#### W

| 45 |
|----|
|    |
| 90 |
| 90 |
| 89 |
| 90 |
| 89 |
| 51 |
|    |
## NOTICE

## 通告

# CHINESE REGULATION ON RESTRICTION OF HAZARDOUS SUBSTANCES 中国关于危害物质限制的规定

#### NAMES AND CONTENTS OF THE TOXIC OR HAZARDOUS SUBSTANCES OR ELEMENTS CONTAINED IN THIS EXFO PRODUCT

#### 包含在本 EXFO 产品中的有毒有害物质或元素的名称和含量

Indicates that this toxic or hazardous substance contained in all of the homogeneous materials for this part is below the limit requirement in SJ/T11363-2006

O 表示该有毒有害物质在该部件所有均质材料中的含量均在 SJ/T11363-2006 标准规定的 限量要求以下。

Indicates that this toxic or hazardous substance contained in at least one of the homogeneous materials used for this part is above the limit requirement in SJ/T11363-2006

表示该有毒有害物质至少在该部件的某一均质材料中的含量超出 SJ/T11363-2006 标准规定的限量要求。

|                                              | Toxic or hazardous Substances and Elements |         |         |                        |                             |                                |  |
|----------------------------------------------|--------------------------------------------|---------|---------|------------------------|-----------------------------|--------------------------------|--|
| Part Name<br>部件名称                            | 有毒有害物质和元素                                  |         |         |                        |                             |                                |  |
|                                              | Lead                                       | Mercury | Cadmium | Hexavalent<br>Chromium | Polybrominated<br>biphenyls | Polybrominated diphenyl ethers |  |
|                                              | 铅                                          | 汞       | 隔       | 六价铬                    | 多溴联苯                        | 多溴二苯醚                          |  |
|                                              | (Pb)                                       | (Hg)    | (Cd)    | (Cr VI)                | (PBB)                       | (PBDE)                         |  |
| Enclosure                                    | 0                                          | 0       | 0       | 0                      | 0                           | 0                              |  |
| 外壳                                           | U                                          | 0       | 0       | 0                      | 0                           | U                              |  |
| Electronic and<br>electrical<br>sub-assembly | Х                                          | 0       | Х       | 0                      | Х                           | Х                              |  |
| 电子和电子组件                                      |                                            |         |         |                        |                             |                                |  |
| Optical<br>sub-assembly <sup>a</sup>         | Х                                          | 0       | 0       | 0                      | 0                           | 0                              |  |
| 光学组件 <sup>a</sup>                            |                                            |         |         |                        |                             |                                |  |
| Mechanical<br>sub-assembly <sup>a</sup>      | 0                                          | 0       | 0       | 0                      | 0                           | 0                              |  |
| 机械组件 <sup>a</sup>                            |                                            |         |         |                        |                             |                                |  |

a. If applicable. 如果适用。

Х

### MARKING REQUIREMENTS 标注要求

| Product                                 | Environmental protection use period (years) | Logo |
|-----------------------------------------|---------------------------------------------|------|
| 产品                                      | 环境保护使用期限(年)                                 | 标志   |
| This EXFO product<br>本 EXFO 产品          | 10                                          | (Ê)  |
| Battery <sup>a</sup><br>电池 <sup>a</sup> | 5                                           | 5    |

a. If applicable. 如果适用。

| P/N: | 1066 | 789 |
|------|------|-----|
|------|------|-----|

|                        |                                                                                                    | www.EXFO.com · info@exfo.com                                                                 |
|------------------------|----------------------------------------------------------------------------------------------------|----------------------------------------------------------------------------------------------|
| CORPORATE HEADQUARTERS | 400 Godin Avenue                                                                                         | Quebec (Quebec) G1M 2K2 CANADA<br>Tel.: 1 418 683-0211 · Fax: 1 418 683-2170                 |
| EXFO AMERICA           | 3400 Waterview Parkway Suite 100                                                                         | Richardson, TX 75080 USA<br>Tel.: 1 972-761-927 · Fax: 1 972-761-9067                        |
| EXFO EUROPE            | Winchester House,<br>School Lane                                                                         | Chandlers Ford, Hampshire S053 4DG ENGLAND<br>Tel.: +44 2380 246 800 · Fax: +44 2380 246 801 |
| EXFO ASIA-PACIFIC      | 62 Ubi Road 1,<br>#09-01/02 Oxley Bizhub 2                                                               | SINGAPORE 408734<br>Tel.: +65 6333 8241 · Fax: +65 6333 8242                                 |
| EXFO CHINA             | Beijing Global Trade Center, Tower C,<br>Room 1207, 36 North Third Ring Road<br>East, Dongcheng District | Beijing 100013 P. R. CHINA<br>Tel.: +86 (10) 5825 7755 · Fax: +86 (10) 5825 7722             |
| EXFO SERVICE ASSURANCE | 270 Billerica Road                                                                                       | Chelmsford MA, 01824 USA<br>Tel.: 1 978 367-5600 · Fax: 1 978 367-5700                       |
| EXFO FINLAND           | Elektroniikkatie 2                                                                                       | FI-90590 Oulu, FINLAND<br>Tel.: +358 (0) 403 010 300 · Fax: +358 (0) 8 564 5203              |
| TOLL-FREE              | (USA and Canada)                                                                                         | 1 800 663-3936                                                                               |

© 2014 EXFO Inc. All rights reserved. Printed in Canada (2014-08)

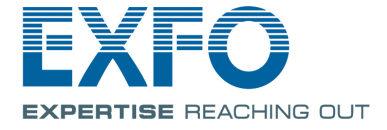